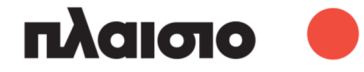

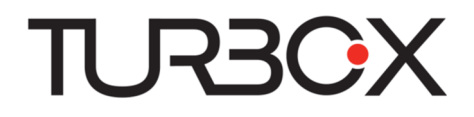

# Turbo-X Wireless Cross Computer Mouse

ΟΔΗΓΙΕΣ ΧΡΗΣΗΣ

Υποστηρίζεται στα Windows 7 και σε μεταγενέστερα λειτουργικά συστήματα

#### Περιεχόμενα

| 2         Βήματα για χρήση του ποντικιού         5           3         Ρύθμιση του ποντικιού         5           3.1         Περιγραφή πλήκτρων         5           3.2         Εναλλαγή μεταξύ υπολογιστών         7           3.3         Αντιγραφή Αρχείων/Φακέλων/Κειμένων μεταξύ Υπολογιστών         7           4         Ρυθμίσεις κατά την πρώτη εκκίνηση της εφαρμογής.         7           4.1         Παραχώρηση άδειας διαχειριστή.         8           4.1.2         Για να διαπιστώσετε αν υπάρχει σύζευξη.         8           4.1.3         Για να δοκιμάσετε αν υπάρχει σύζευξη.         8           4.1.4         Οι υπολογιστές πρέπει να βρίσκονται στο ίδιο τοπικό δίκτυο (LAN)         8           4.3         Ρυθμίσεις για την εναλλαγή μεταξύ των δύο υπολογιστών.         10           4.4         Αλλες ρυθμίσεις         11           4.5         Για την έκδοση Windows         12           4.5.2         Για την έκδοση Mac         12           5.5         Σμειώσεις σχετικά με την πρώτη εκκίνηση της εφαρμογής.         13           5.1         Πρώτη εκκίνηση της εφαρμογής.         12           5.2         Σμειώσεις σχετικά με την πρώτη εκκίνηση της εφαρμογής.         13           5.1         Για την έκδοση Μα         12                                                                                                    | 1 | Εισαγωγή & Χαρακτηριστικά                                                     | 4  |
|----------------------------------------------------------------------------------------------------|---|-------------------------------------------------------------------------------|----|
| 3       Ρύθμιση του ποντικιού       5         3.1       Περιγραφή πλήκτρων       5         3.2       Εναλλαγή μεταξύ υπολογιστών       7         3.3       Αντιγραφή Αρχείων/Φακέλων/Κειμένων μεταξύ Υπολογιστών       7         4       Ρυθμίσεις εφαρμογής       7         4       Ρυθμίσεις κατά την πρώτη εκκίνηση της εφαρμογής       8         4.1       Πα φα διαπιστώσετε αν υπάρχει σύζευξη       8         4.1.2       Για να διαπιστώσετε αν υπάρχει σύζευξη       8         4.1.3       Για να δοκιμάσετε αν υπάρχει σύζευξη       8         4.1.4       Οι υπολογιστές πρέπει να βρίσκονται στο ίδιο τοπικό δίκτυο (LAN)       8         4.3       Ρυθμίσεις για την εναλλαγή μεταξύ των δύο υπολογιστών       10         4.4       Άλλες ρυθμίσεις       11         4.5       Για την έκδοση Mac.       12         4.5.2       Για την έκδοση Mac.       12         5.1       Γιρώτη εκκίνηση της εφαρμογής       12         5       Σημειώσεις σχετικά με την πρώτη εκκίνηση της εφαρμογής.       13         5.1       Πρώτη εκκίνηση της εφαρμογής       13         5.2       Σημειώσεις στις σποίες απαιτείται να κάνετε νέα σύζευξη.       14         6       Νέα σύζευξη με τους δέκτες       13 <t< td=""><td>2</td><td>Βήματα για χρήση του ποντικιού</td><td>5</td></t<>                                                                                                    | 2 | Βήματα για χρήση του ποντικιού                                                | 5  |
| 3.1       Περιγραφή πλήκτρων                                                                                                    | 3 | Ρύθμιση του ποντικιού                                                         | 5  |
| 3.2       Εναλλαγή μεταξύ υπολογιστών       7         3.3       Αντιγραφή Αρχείων/Φακέλων/Κειμένων μεταξύ Υπολογιστών       7         4       Ρυθμίσεις κατά την πρώτη εκκίνηση της εφαρμογής.       7         4.1       Παραχώρηση άδειας διαχειριστή.       8         4.1.1       Παραχώρηση άδειας διαχειριστή.       8         4.1.2       Για να διαπιστώσετε αν υπάρχει σύζευξη.       8         4.1.3       Για να δοκιμάσετε αν υπάρχει σύζευξη.       8         4.1.4       Οι υπολογιστές πρέπει να βρίσκονται στο ίδιο τοπικό δίκτυο (LAN).       8         4.3       Ρυθμίσεις για την εναλλαγή μεταξύ των δύο υπολογιστών.       10         4.4       Αλλες ρυθμίσεις       11         4.5       Για την έκδοση Mac.       12         4.5.2       Για την έκδοση Mac.       12         5.5       Σημειώσεις σχετικά με την πρώτη εκκίνηση της εφαρμογής.       13         5.1       Πρώτη εκκίνηση της εφαρμογής.       13         5.2       Λήψη και εγκατάσταση των πρόσθετων της Μίστοsoft (Plug-ins).       13         5.3       Παράθυρο προειδοποίησης αλλαγών       13         5.4       Ρυθμίσεις τείχους προστασίας.       13         6       Νέα σύζευξη με τους δέκτες.       14         6       Νέα σύζευξη μα τους δέκτες.                                                                                                    |   | 3.1 Περιγραφή πλήκτρων                                                        | 5  |
| 3.3       Αντιγραφή Αρχείων/Φακέλων/Κειμένων μεταξύ Υπολογιστών       7         4       Ρυθμίσεις εφαρμογής       7         4.1       Ρυθμίσεις κατά την πρώτη εκκίνηση της εφαρμογής       8         4.1.1       Παραχώρηση άδειας διαχειριστή       8         4.1.2       Για να διαπιστώσετε αν υπάρχει σύζευξη       8         4.1.3       Για τα δοκιμάσετε αν υπάρχει σύζευξη       8         4.1.4       Οι υπολογιστές πρέπει να βρίσκονται στο ίδιο τοπικό δίκτυο (LAN)       8         4.3       Ρυθμίσεις για την εναλλαγή μεταξύ των δύο υπολογιστών.       10         4.4       Αλλες ρυθμίσεις για την εναλλαγή μεταξύ των δύο υπολογιστών.       10         4.5       Που βρίσκεται η εφαρμογή αφού την εκκινήσετε       12         4.5.1       Για την έκδοση Mac.       12         4.5.2       Για την έκδοση Mac.       12         5.3       Γαράθυρο προειδοποίησης αλλαγών       13         5.1       Πρώτη εκκίνηση της εφαρμογής.       13         5.2       Λήψη και εγκατάσταση των πρόσθετων της Μicrosoft (Plug-ins).       13         5.1       Παράθυρο προειδοποίησης αλλαγών       13         5.2       Λήψη και εγκατάσταση των πρόσθετων της Μicrosoft (Plug-ins).       13         5.3       Παράθυρο προειδοποίησης αλλαγών.       13                                                                                                    |   | 3.2 Εναλλαγή μεταξύ υπολογιστών                                               | 7  |
| 4       Ρυθμίσεις εφαρμογής                                                                                                    |   | 3.3 Αντιγραφή Αρχείων/Φακέλων/Κειμένων μεταξύ Υπολογιστών                     | 7  |
| 4.1       Ρυθμίσεις κατά την πρώτη εκκίνηση της εφαρμογής                                                                                                    | 4 | Ρυθμίσεις εφαρμογής                                                           | 7  |
| 4.1.1       Παραχώρηση άδειας διαχειριστή.       8         4.1.2       Για να διαπιστώσετε αν υπάρχει σύζευξη.       8         4.1.3       Για να διαιμάσετε αν υπάρχει σύζευξη.       8         4.1.4       Οι υπολογιστές πρέπει να βρίσκονται στο ίδιο τοπικό δίκτυο (LAN).       8         4.3       Ρυθμίσεις για την εναλλαγή μεταξύ των δύο υπολογιστών.       10         4.4       Άλλες ρυθμίσεις για την εναλλαγή μεταξύ των δύο υπολογιστών.       10         4.4       Άλλες ρυθμίσεις       11         4.5       Που βρίσκεται η εφαρμογή αφού την εκκινήσετε       12         4.5.1       Για την έκδοση Mac.       12         4.5.2       Για την έκδοση Mac.       12         4.5.3       Για την έκδοση Mac.       12         4.5.4       Για την έκδοση Μακ.       12         5.5       Σημειώσεις σχετικά με την πρώτη εκκίνηση της εφαρμογής.       13         5.1       Πρώτη εκκίνηση της εφαρμογής       13         5.2       Λήψη και εγκατάσταση των πρόσθετων της Microsoft (Plug-ins).       13         5.3       Παράθυρο προειδοποίησης αλλαγών       13         5.4       Ρυθμίσεις τείχους προστασίας       13         6       Νέα σύζευξη με τους δέκτες       14         6.1       Περιπτητώσταις στις οποίες απαιτείται να                                                                                                    |   | 4.1 Ρυθμίσεις κατά την πρώτη εκκίνηση της εφαρμογής                           | 8  |
| 4.1.2       Για να διαπιστώσετε αν υπάρχει σύζευξη       8         4.1.3       Για να δοκιμάσετε αν υπάρχει σύζευξη       8         4.1.4       Οι υπολογιστές πρέπει να βρίσκονται στο ίδιο τοπικό δίκτυο (LAN)       8         4.3       Ρυθμίσεις για την εναλλαγή μεταξύ των δύο υπολογιστών       10         4.4       Αλλες ρυθμίσεις       11         4.5       Που βρίσκεται η εφαρμογή αφού την εκκινήσετε       12         4.5.1       Για την έκδοση Mac       12         4.5.2       Για την έκδοση Mac       12         4.5.3       Τμα την έκδοση Mac       12         4.5.4       Εικονίδια εφαρμογής       12         4.5.2       Για την έκδοση Mac       12         4.5.3       Τμα την έκδοση Mac       12         4.5.4       Εικονίδια εφαρμογής       13         5.1       Πρώτη εκκίνηση της εφαρμογής       13         5.2       Λήψη και εγκατάσταση των πρώσθετων της Microsoft (Plug-ins)       13         5.3       Παράθυρο προειδοποίησης αλλαγών       13         5.4       Ρυθμίσεις τείχους προστασίας       13         6       Να σύζευξη με τους δέκτες       14         6.1       Περιπτώσεις στις σποίες απαιτείται να κάνετε νέα σύζευξη       14         7       Αμμετώπση                                                                                                    |   | 4.1.1 Παραχώρηση άδειας διαχειριστή                                           | 8  |
| 4.1.3       Για να δοκιμάσετε αν υπάρχει σύζευξη       8         4.1.4       Οι υπολογιστές πρέπει να βρίσκονται στο ίδιο τοπικό δίκτυο (LAN)       8         4.3       Ρυθμίσεις για την εναλλαγή μεταξύ των δύο υπολογιστών.       10         4.4       Άλλες ρυθμίσεις       11         4.5       Που βρίσκεται η εφαρμογή αφού την εκκινήσετε       12         4.5.1       Για την έκδοση Windows       12         4.5.2       Για την έκδοση Mac.       12         4.5.3       Για την έκδοση Mac.       12         4.5.4       Εικονίδια εφαρμογής.       12         5       Γημώτη εκκίνηση της εφαρμογής       13         5.1       Πρώτη εκκίνηση της εφαρμογής       13         5.2       Λήψη και εγκατάσταση των πρόσθετων της Microsoft (Plug-ins)       13         5.3       Παράθυρο προειδοποίησης αλλαγών       13         5.4       Ρυθμίσεις τείχους προστασίας       13         6       Νεά σύζευξη με τους δέκτες       14         6       Περίπτιώσεις σπις οποίες απαιτείται να κάνετε νέα σύζευξη       14         6       Περίπτηση 1: Ενώ ενεργοποιείτε το ποντίκι, δεν συμβαίνει τίποτα       16         Ερώτηση 1: Ενώ ενεργοποιείτε το ποντίκι, δεν συμβαίνει τίποτα       16         Ερώτηση 2: Δεν μπορεί να πραγματοποιηθεί εναλλαγή μεταξύ των                                                                                                    |   | 4.1.2 Για να διαπιστώσετε αν υπάρχει σύζευξη                                  | 8  |
| 4.1.4       Οι υπολογιστές πρέπει να βρίσκονται στο ίδιο τοπικό δίκτυο (LAN)       8         4.3       Ρυθμίσεις για την εναλλαγή μεταξύ των δύο υπολογιστών.       10         4.4       Άλλες ρυθμίσεις       11         4.5       Που βρίσκεται η εφαρμογή αφού την εκκινήσετε       12         4.5.1       Για την έκδοση Mac.       12         4.5.2       Για την έκδοση Mac.       12         4.5.3       Εικονίδια εφαρμογής       12         5       Σημειώσεις σχετικά με την πρώτη εκκίνηση της εφαρμογής.       13         5.1       Πρώτη εκκίνηση της εφαρμογής       13         5.2       Λήψη και εγκατάσταση των πρόσθετων της Microsoft (Plug-ins)       13         5.3       Παράθυρο προειδοποίησης αλλαγών       13         5.4       Ρυθμίσεις τείχους προστασίας       13         6       Νέα σύζευξη με τους δέκτες       14         6.1       Περιπτώσεις στις οποίες απαιτείται να κάνετε νέα σύζευξη       14         7       Ανημετώποη προβλημάτων       16         Ερώτηση 1: Ενώ ενεργοποιείτε το ποντίκι, δεν συμβαίνει τίποτα       16         Ερώτηση 2: Δεν μπορεί να βρίσκονται στο ίδιο τοπικό δίκτυο (LAN)       17         2.2       Να είναι ενεργοποιφήε/, επικόλλησης μεταξύ των υπολογιστών       16         Ερώτηση 3: Αδυναμία αντιγραφής/,                                                                                                    |   | 4.1.3 Για να δοκιμάσετε αν υπάρχει σύζευξη                                    | 8  |
| 4.3       Ρυθμίσεις για την εναλλαγή μεταξύ των δύο υπολογιστών.       10         4.4       Άλλες ρυθμίσεις       11         4.5       Που βρίσκεται η εφαρμογή αφού την εκκινήσετε       12         4.5.1       Για την έκδοση Windows       12         4.5.2       Για την έκδοση Mac.       12         4.5.2       Για την έκδοση Mac.       12         4.6       Εικονίδια εφαρμογής.       12         5       Σημειώσεις σχετικά με την πρώτη εκκίνηση της εφαρμογής.       13         5.1       Πρώτη εκκίνηση της εφαρμογής       13         5.2       Λήψη και εγκατάσταση των πρόσθετων της Microsoft (Plug-ins)       13         5.3       Παράθυρο προειδοποίησης αλλαγών       13         5.4       Ρυθμίσεις τείχους προστασίας       13         6       Νέα σύζευξη με τους δέκτες       14         6.1       Περιπτώσεις στις οποίες απαιτείται να κάνετε νέα σύζευξη       14         6.1       Περιπτώστη πορβλημάτων       16         Ερώτηση 1: Ενώ ενεργοποιείτε το ποντίκι, δεν συμβαίνει ήποτα       16         Ερώτηση 2: Δεν μπορεί να πραγματοποιηθεί εναλλαγή μεταξύ των υπολογιστών       16         2.1       Οι υπολογιστές να βρίσκονται στο ίδιο τοπικό δίκτυο (LAN)       17         2.2       Να είναι ενεργοποιείτε το ποντίκι, δεν συμβαίνει                                                                                                    |   | 4.1.4 Οι υπολογιστές πρέπει να βρίσκονται στο ίδιο τοπικό δίκτυο (LAN)        | 8  |
| 4.4       Άλλες ρυθμίσεις       11         4.5       Που βρίσκεται η εφαρμογή αφού την εκκινήσετε       12         4.5.1       Για την έκδοση Windows       12         4.5.2       Για την έκδοση Mac       12         4.6       Εικονίδια εφαρμογής       12         5       Σημειώσεις σχετικά με την πρώτη εκκίνηση της εφαρμογής       13         5.1       Πρώτη εκκίνηση της εφαρμογής       13         5.2       Λήψη και εγκατάσταση των πρόσθετων της Microsoft (Plug-ins)       13         5.3       Παράθυρο προειδοποίησης αλλαγών       13         5.4       Ρυθμίσεις τείχους προστασίας       13         6       Νέα σύζευξη με τους δέκτες       14         6.1       Περιπτώσεις στις οποίες απαιτείται να κάνετε νέα σύζευξη       14         7       Ανημετώποη προβλημάτων       16         Ερώτηση 1: Ενώ ενεργοποιείτε το ποντίκι, δεν συμβαίνει τίπτοτα       16         Ερώτηση 2: Δεν μπορεί να πραγματοποιηθεί εναλλαγή μεταξύ των υπολογιστών       16         2.1       Οι υπολογιστές να βρίσκονται στο ίδιο τοπικό δίκτυο (LAN)       17         2.2       Να είναι ενεργοποιμμένη η λειπουργία Cross- PC       17         2.4       Το ποντίκι να έχει συνδεθεί με όλους τους δέκτες       17         2.5       Να εππρέπτεται η ανταλλαγή δεδομ                                                                                                    |   | 4.3 Ρυθμίσεις για την εναλλαγή μεταξύ των δύο υπολογιστών                     | 10 |
| 4.5       Που βρίσκεται η εφαρμογή αφού την εκκινήσετε       12         4.5.1       Για την έκδοση Windows       12         4.5.2       Για την έκδοση Mac.       12         4.5.4       Εικονίδια εφαρμογής       12         5       Σημειώσεις σχετικά με την πρώτη εκκίνηση της εφαρμογής.       13         5.1       Πρώτη εκκίνηση της εφαρμογής       13         5.2       Λήψη και εγκατάσταση των πρόσθετων της Microsoft (Plug-ins)       13         5.3       Παράθυρο προειδοποίησης αλλαγών       13         5.4       Ρυθμίσεις τείχους προστασίας       13         6.1       Περιπτώσεις στις προστασίας       13         6.1       Περιπτώσεις στις οποίες απαιτείται να κάνετε νέα σύζευξη.       14         6.1       Περιπτώσεις στις οποίες απαιτείται να κάνετε νέα σύζευξη.       14         7       Ανιμετώπση προβλημάπων.       16         Ερώτηση 1: Ενώ ενεργοποιείτε το ποντίκι, δεν συμβαίνει τίποτα       16         Ερώτηση 2: Δεν μπορεί να πραγματοποιηθεί εναλλαγή μεταξύ των υπολογιστών       16         2.1       Οι υπολογιστές να βρίσκονται στο ίδιο τοπικό δίκτυο (LAN)       17         2.2       Να είναι ενεργοποιημένη η λειτουργία Cross- PC       17         2.4       Το ποντίκι να έχει συνδεθεί με όλους τους δέκτες       17         2                                                                                                    |   | 4.4 Άλλες ρυθμίσεις                                                           | 11 |
| 4.5.1       Για την έκδοση Windows       12         4.5.2       Για την έκδοση Mac.       12         4.6       Εικονίδια εφαρμογής.       12         5       Σημειώσεις σχετικά με την πρώτη εκκίνηση της εφαρμογής.       13         5.1       Πρώτη εκκίνηση της εφαρμογής       13         5.2       Λήψη και εγκατάσταση των πρόσθετων της Microsoft (Plug-ins)       13         5.3       Παράθυρο προειδοποίησης αλλαγών       13         5.4       Ρυθμίσεις τείχους προστασίας       13         6.1       Περιπτώσεις στις οποίες απαιτείται να κάνετε νέα σύζευξη       14         6.1       Περιπτώσεις στις οποίες απαιτείται να κάνετε νέα σύζευξη       14         7       Ανημετώποη προβλημάτων       16         Ερώτηση 1: Ενώ ενεργοποιείτε το ποντίκι, δεν συμβαίνει τίποτα       16         Ερώτηση 2: Δεν μπορεί να πραγματοποιηθεί εναλλαγή μεταξύ των υπολογιστών       16         2.1       Οι υπολογιστές να βρίσκονται στο ίδιο τοπικό δίκτυο (LAN)       17         2.2       Να είναι ενεργοποιημένη η λειτουργία Cross- PC       17         2.4       Το ποντίκι να έχει συνδεθεί με όλους τους δέκτες       17         2.5       Να επιπρέπεται η ανταλλαγή δεδομένων μεταξύ των υπολογιστών       17         2.5       Να επιπρέπεται η ανταλλαγής μεταξύ των υπολογιστών       19 </td <td></td> <td>4.5 Που βρίσκεται η εφαρμογή αφού την εκκινήσετε</td> <td>12</td>                           |   | 4.5 Που βρίσκεται η εφαρμογή αφού την εκκινήσετε                              | 12 |
| 4.5.2       Για την έκδοση Mac                                                                                                    |   | 4.5.1 Για την έκδοση Windows                                                  | 12 |
| 4.6       Εικονίδια έφαρμογής                                                                                                    |   | 4.5.2 Για την έκδοση Mac                                                      | 12 |
| 5       Σημειώσεις σχετικά με την πρώτη εκκίνηση της εφαρμογής                                                                                                    |   | 4.6 Εικονίδια εφαρμογής                                                       | 12 |
| 5.1       Πρώτη εκκίνηση της εφαρμογής       13         5.2       Λήψη και εγκατάσταση των πρόσθετων της Microsoft (Plug-ins)       13         5.3       Παράθυρο προειδοποίησης αλλαγών       13         5.4       Ρυθμίσεις τείχους προστασίας       13         6       Περιπτώσεις στις οποίες απαιτείται να κάνετε νέα σύζευξη       14         6.1       Περιπτώσεις στις οποίες απαιτείται να κάνετε νέα σύζευξη       14         7       Ανιμετώπση προβλημάτων       16         Ερώτηση 1: Ενώ ενεργοποιείτε το ποντίκι, δεν συμβαίνει τίποτα       16         Ερώτηση 2: Δεν μπορεί να πραγματοποιηθεί εναλλαγή μεταξύ των υπολογιστών       16         2.1       Οι υπολογιστές να βρίσκονται στο ίδιο τοπικό δίκτυο (LAN)       17         2.2       Να είναι ενεργοποιημένη η λειτουργία Cross- PC       17         2.4       Το ποντίκι να έχει συνδεθεί με όλους τους δέκτες       17         2.5       Να επιτρέπεται η ανταλλαγή δεδομένων μεταξύ των υπολογιστών       17         2.5       Να επιτρέπτεται η ανταλλαγή δεδομένων μεταξύ των υπολογιστών       19         3.1       Αδυναμία αντιγραφής όλων των αντικειμένων       19         3.3       Το αντικείμενο "Επικόλληση" του αναδυόμενου μενού είναι Γκρι       19         3.3       Το αντικείμενο "Επικόλληση" του αναδυόμενου μενού είναι αρνή:       19 <td>5</td> <td>Σημειώσεις σχετικά με την πρώτη εκκίνηση της εφαρμογής</td> <td>13</td> | 5 | Σημειώσεις σχετικά με την πρώτη εκκίνηση της εφαρμογής                        | 13 |
| 5.2       Λήψη και εγκατάσταση των πρόσθετων της Microsoft (Plug-ins)       13         5.3       Παράθυρο προειδοποίησης αλλαγών       13         5.4       Ρυθμίσεις τείχους προστασίας       13         6       Νέα σύζευξη με τους δέκτες       14         6.1       Περιπτώσεις στις οποίες απαιτείται να κάνετε νέα σύζευξη       14         7       Αντιμετώπιση προβλημάτων       16         Ερώτηση 1: Ενώ ενεργοποιείτε το ποντίκι, δεν συμβαίνει τίποτα       16         Ερώτηση 2: Δεν μπορεί να πραγματοποιηθεί εναλλαγή μεταξύ των υπολογιστών       16         2.1       Οι υπολογιστές να βρίσκονται στο ίδιο τοπικό δίκτυο (LAN)       17         2.2       Να είναι ενεργοποιημένη η λειτουργία Cross- PC       17         2.4       Το ποντίκι να έχει συνδεθεί με όλους τους δέκτες       17         2.5       Να επιτρέπεται η ανταλλαγή δεδομένων μεταξύ των υπολογιστών       17         2.5       Να επιτρέπεται η ανταλλαγή δεδομένων μεταξύ των υπολογιστών       19         3.1       Αδυναμία αντιγραφής/επικόλλησης μεταξύ των υπολογιστών       19         3.2       Αδυναμία αντιγραφής όλων των αντικειμένων       19         3.3       Το αντικείμενο "Επικόλληση" του αναδυόμενου μενού είναι Γκρι       19         3.3       Το αντικείμενο "Επικόλληση" του αναδυόμενου μενού είναι Γκρι       19                                                                                            |   | 5.1 Πρώτη εκκίνηση της εφαρμογής                                              | 13 |
| 5.3       Παράθυρο προειδοποίησης αλλαγών       13         5.4       Ρυθμίσεις τείχους προστασίας       13         6       Νέα σύζευξη με τους δέκτες       14         6.1       Περιπτώσεις στις οποίες απαιτείται να κάνετε νέα σύζευξη       14         7       Ανημετώποη προβλημάτων       16         Ερώτηση 1: Ενώ ενεργοποιείτε το ποντίκι, δεν συμβαίνει τίποτα       16         Ερώτηση 2: Δεν μπορεί να πραγματοποιηθεί εναλλαγή μεταξύ των υπολογιστών       16         2.1       Οι υπολογιστές να βρίσκονται στο ίδιο τοπικό δίκτυο (LAN)       17         2.2       Να είναι ενεργοποιημένη η λειτουργία Cross- PC       17         2.4       Το ποντίκι να έχει συνδεθεί με όλους τους δέκτες       17         2.5       Να επιτρέπεται η ανταλλαγή δεδομένων μεταξύ των υπολογιστών       17         Ερώτηση 3: Αδυναμία αντιγραφής/επικόλλησης μεταξύ των υπολογιστών       19         3.1       Αδυναμία αντιγραφής όλων των αντικειμένων       19         3.3       Το αντικείμενο "Επικόλληση" του αναδυόμενου μενού είναι Γκρι       19         3.3       Το αντικείμενο "Επικόλληση" του αναδυόμενου μενού είναι σργή;       19         3.4       Γιατί η ταχύτητα αντιγραφής μεταξύ των δίο υπολογιστών είναι αργή;       19                                                                                                    |   | 5.2 Λήψη και εγκατάσταση των πρόσθετων της Microsoft (Plug-ins)               | 13 |
| 5.4       Ρυθμίσεις τείχους προστασίας       13         6       Νέα σύζευξη με τους δέκτες       14         6.1       Περιπτώσεις στις οποίες απαιτείται να κάνετε νέα σύζευξη       14         7       Αντιμετώπιση προβλημάτων       16         Ερώτηση 1: Ενώ ενεργοποιείτε το ποντίκι, δεν συμβαίνει τίποτα       16         Ερώτηση 2: Δεν μπορεί να πραγματοποιηθεί εναλλαγή μεταξύ των υπολογιστών       16         2.1       Οι υπολογιστές να βρίσκονται στο ίδιο τοπικό δίκτυο (LAN)       17         2.2       Να είναι ενεργοποιημένη η λειτουργία Cross- PC       17         2.4       Το ποντίκι να έχει συνδεθεί με όλους τους δέκτες       17         2.5       Να επιτρέπεται η ανταλλαγή δεδομένων μεταξύ των υπολογιστών       19         3.1       Αδυναμία αντιγραφής/ επικόλλησης μεταξύ των υπολογιστών       19         3.2       Αδυναμία αντιγραφής όλων των αντικειμένων       19         3.3       Το αντικείμενο "Επικόλληση" του αναδυόμενου μενού είναι Γκρι       19         3.3       Το αντικείμενο "Επικόλληση" του αναδυόμενου μενού είναι Γκρι       19         3.3       Το αντικείμενο "Επικόλληση" του αναδυόμενου μενού είναι σρνή:       19                                                                                                    |   | 5.3 Παράθυρο προειδοποίησης αλλαγών                                           | 13 |
| <ul> <li>6 Νέα σύζευξη με τους δέκτες</li></ul>                                                                                                    |   | 5.4 Ρυθμίσεις τείχους προστασίας                                              | 13 |
| <ul> <li>6.1 Περιπτώσεις στις οποίες απαιτείται να κάνετε νέα σύζευξη</li></ul>                                                                                                    | 6 | Νέα σύζευξη με τους δέκτες                                                    | 14 |
| <ul> <li>7 Αντιμετώπιση προβλημάτων</li></ul>                                                                                                    |   | 6.1 Περιπτώσεις στις οποίες απαιτείται να κάνετε νέα σύζευξη                  | 14 |
| Ερώτηση 1: Ενώ ενεργοποιείτε το ποντίκι, δεν συμβαίνει τίποτα       16         Ερώτηση 2: Δεν μπορεί να πραγματοποιηθεί εναλλαγή μεταξύ των υπολογιστών       16         2.1       Οι υπολογιστές να βρίσκονται στο ίδιο τοπικό δίκτυο (LAN)       17         2.2       Να είναι ενεργοποιημένη η λειτουργία Cross- PC       17         2.4       Το ποντίκι να έχει συνδεθεί με όλους τους δέκτες       17         2.5       Να επιτρέπεται η ανταλλαγή δεδομένων μεταξύ των υπολογιστών       17         Ερώτηση 3: Αδυναμία αντιγραφής/_επικόλλησης μεταξύ των υπολογιστών       19         3.1       Αδυναμία εναλλαγής μεταξύ των υπολογιστών       19         3.2       Αδυναμία αντιγραφής όλων των αντικειμένων       19         3.3       Το αντικείμενο "Επικόλληση" του αναδυόμενου μενού είναι Γκρι       19         3.3       Το αντικείμενο "Επικόλληση" του αναδυόμενου μενού είναι Γκρι       19                                                                                                    | 7 | Αντιμετώπιση προβλημάτων                                                      | 16 |
| Ερώτηση 2: Δεν μπορεί να πραγματοποιηθεί εναλλαγή μεταξύ των υπολογιστών                                                                                                    |   | Ερώτηση 1: Ενώ ενεργοποιείτε το ποντίκι, δεν συμβαίνει τίποτα                 | 16 |
| <ul> <li>2.1 Οι υπολογιστές να βρίσκονται στο ίδιο τοπικό δίκτυο (LAN)</li></ul>                                                                                                    |   | Ερώτηση 2: Δεν μπορεί να πραγματοποιηθεί εναλλαγή μεταξύ των υπολογιστών      | 16 |
| <ul> <li>2.2 Να είναι ενεργοποιημένη η λειτουργία Cross- PC</li></ul>                                                                                                    |   | 2.1 Οι υπολογιστές να βρίσκονται στο ίδιο τοπικό δίκτυο (LAN)                 |    |
| <ul> <li>2.4 Το ποντίκι να έχει συνδεθεί με όλους τους δέκτες</li></ul>                                                                                                    |   | 2.2 Να είναι ενεργοποιημένη η λειτουργία Cross- PC                            | 17 |
| <ul> <li>2.5 Να επιτρέπεται η ανταλλαγή δεδομένων μεταξύ των υπολογιστών</li></ul>                                                                                                    |   | 2.4 Το ποντίκι να έχει συνδεθεί με όλους τους δέκτες                          |    |
| Ερώτηση 3: Αδυναμία αντιγραφής/ επικόλλησης μεταξύ των υπολογιστών                                                                                                    |   | 2.5 Να επιτρέπεται η ανταλλαγή δεδομένων μεταξύ των υπολογιστών               | 17 |
| <ul> <li>3.1 Αδυναμία έναλλαγής μεταξύ των υπολογιστών</li></ul>                                                                                                    |   | Ερώτηση 3: Αδυναμία αντινραφής/ επικόλλησης μεταξύ των υπολονιστών            |    |
| <ul> <li>3.2 Αδυναμία αντιγραφής όλων των αντικειμένων</li></ul>                                                                                                    |   | 3.1 Αδυναμία εναλλαγής μεταξύ των υπολονιστών                                 |    |
| 3.3 Το αντικείμενο "Επικόλληση" του αναδυόμενου μενού είναι Γκρι                                                                                                    |   | 3.2 Αδυναμία αντιγραφής όλων των αντικειμένων                                 |    |
| Ερώτηση 4: Γιατί η ταχύτητα αντιγραφής μεταξύ των δύο υπολογιστών είναι αργή;                                                                                                    |   | 3.3 Το αντικείμενο "Επικόλληση" του αναδυόμενου μενού είναι Γκοι              |    |
|                                                                                                    |   | Ερώτηση 4: Γιατί η ταχύτητα αντιγραφής μεταξύ των δύο υπολογιστών είναι αρνή: |    |

## 1 Εισαγωγή & Χαρακτηριστικά

Αυτές οι οδηγίες περιγράφουν τον τρόπο με τον οποίο μπορείτε να χρησιμοποιήσετε το νέο σας ποντίκι Turbo-X Wireless Cross Computer Mouse καθώς και τη σχετική εφαρμογή υποστήριξης. Παρακαλούμε να διαβάσετε προσεκτικά αυτές τις οδηγίες και να κατανοήσετε τα περιεχόμενά τους πριν χρησιμοποιήσετε το νέο σας ποντίκι.

Αυτό το ποντίκι διαφέρει από αυτά που έχετε συνηθίσει, καθώς διαθέτει τα ακόλουθα χαρακτηριστικά:

- Επιτρέπει τον έλεγχο 2 υπολογιστών ταυτόχρονα (για έλεγχο 3 υπολογιστών, θα πρέπει να αγοράσετε έναν επιπλέον δέκτη).
- Μετακινήστε απαλά το ποντίκι (χωρίς να πιέζετε κάποιο πλήκτρο) για εύκολη εναλλαγή μεταξύ των υπολογιστών.
- Επιτρέπει την εύκολη αντιγραφή αρχείων, φακέλων, εικόνων, κειμένου και άλλου περιεχομένου μεταξύ υπολογιστών.
- Χάρη στα τρία προγραμματιζόμενα πλήκτρα μπορείτε να καθορίσετε τη λειτουργία του καθενός σύμφωνα με τις ανάγκες σας.
- 5. Διαθέτει ενσωματωμένη μπαταρία λιθίου.
- 6. Διαθέτει τρία πλήκτρα με προκαθορισμένη λειτουργία.

## 2 Βήματα για χρήση του ποντικιού

Μπορείτε να χρησιμοποιήσετε το νέο σας ποντίκι, εύκολα και γρήγορα, σε μόλις 5 βήματα.

#### Βήμα 1: Συνδέστε τους δέκτες στις θύρες USB των υπολογιστών σας

Ανοίξτε το κάλυμμα που υπάρχει στο κάτω μέρος του ποντικιού και βγάλτε έξω τους 2 δέκτες. Συνδέστε τον ένα δέκτη σε θύρα USB στον πρώτο υπολογιστή σας και συνδέστε τον άλλο δέκτη σε θύρα USB στον δεύτερο υπολογιστή σας.

Αφού τους συνδέσετε περιμένετε μερικά λεπτά ώστε να επικοινωνήσουν με το λειτουργικό σύστημα των υπολογιστών σας.

#### Βήμα 2: Ενεργοποιήστε το νέο ποντίκι σας

Σπρώξτε το διακόπτη που υπάρχει στο κάτω μέρος του ποντικιού ώστε να μπει σε θέση "ON" για να ενεργοποιηθεί το ποντίκι.

#### Βήμα 3: Εγκατάσταση της εφαρμογής υποστήριξης

Μπείτε στην ακόλουθη ιστοσελίδα για να κατεβάσετε την εφαρμογή υποστήριξης Windows/ Mac. <u>http://www.epddn.com</u>

Το αρχείο εγκατάστασης της εφαρμογής ονομάζεται crossmouseH200\_setup.msi. Κάντε διπλό κλικ πάνω του για να ξεκινήσει η εγκατάσταση της εφαρμογής. Η εγκατάσταση θα ολοκληρωθεί σε μερικά δευτερόλεπτα.

#### Βήμα 4: Ρυθμίσεις της εφαρμογής την πρώτη φορά που θα την χρησιμοποιήσετε

Την πρώτη φορά που θα χρησιμοποιήσετε την εφαρμογή, θα πρέπει να κάνετε κάποιες ρυθμίσεις. Ανατρέξτε στην ενότητα 4.1 "<u>Ρυθμίσεις κατά την πρώτη εκκίνηση της εφαρμογής</u>". Στις παλαιότερες εκδόσεις των Windows 7, θα πρέπει να εγκαταστήσετε το πρόσθετο <u>Microsoft's.net</u> <u>framework</u> πριν να μπορέσετε να χρησιμοποιήσετε την εφαρμογή.

#### Βήμα 5: Εύκολη χρήση

Μετακινώντας το ποντίκι μπορείτε να κάνετε εύκολα εναλλαγή, να ελέγξετε και να αντιγράψετε αρχεία και κείμενα μεταξύ των δύο υπολογιστών σας.

## 3 Ρύθμιση του ποντικιού

## 3.1 Περιγραφή πλήκτρων

#### Α) Προγραμματιζόμενα πλήκτρα

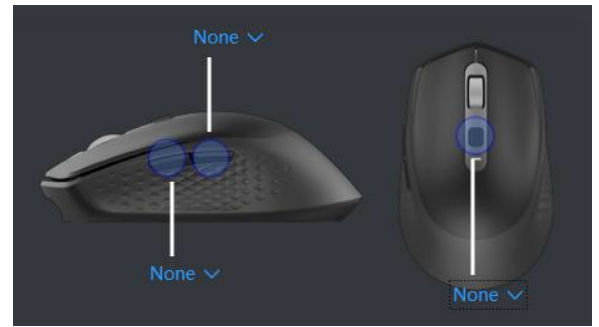

Τα τρία πλήκτρα στην παραπάνω εικόνα είναι τα προγραμματιζόμενα πλήκτρα. Πιέστε για να προσαρμόσετε τη λειτουργία του καθενός.

Εκτός από τις προκαθορισμένες επιλογές που έχει η εφαρμογή για τα προγραμματιζόμενα πλήκτρα, μπορείτε και να ορίσετε πλήκτρα του πληκτρολογίου σας ως συντομεύσεις για τα προγραμματιζόμενα πλήκτρα.

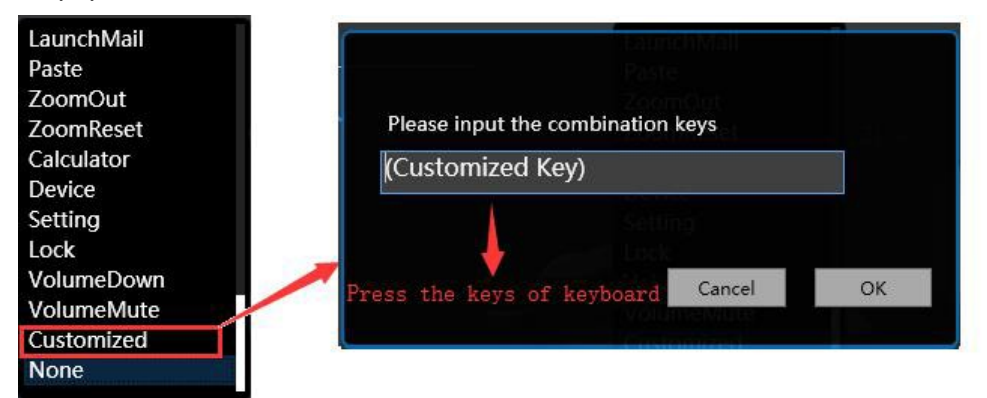

#### B) Πλήκτρο εναλλαγής/ νέας σύζευξης

| Ένδε<br>επιλεγμένου δέκ                                                                                                    | Iξη<br>KTη<br>KTη<br>KTη<br>KTη<br>KTη<br>KTη<br>KTη<br>KT |
|----------------------------------------------------------------------------------------------------|------------------------------------------------------------|
| Πλήκτρο εναλλαγής/ Νέας σύζευξης<br>Πιέστε σύντομα για επιλογή δέκτη.<br>Κρατήστε πατημένο για είσοδο σε<br>κατάσταση νέας σύζευξης |                                                            |

Το κυκλικό πλήκτρο στο κάτω μέρος του ποντικιού μπορεί να χρησιμοποιηθεί για χειροκίνητη εναλλαγή μεταξύ των δεκτών. Αν δεν έχετε ανοιχτή την εφαρμογή, μπορείτε να χρησιμοποιήσετε αυτό το πλήκτρο για χειροκίνητη εναλλαγή μεταξύ των δεκτών.

Οι τρεις ενδείξεις "1", "2" και "3" στο κάτω μέρος του ποντικιού αντιστοιχούν στους τρεις δέκτες (και συνακόλουθα υπολογιστές).

#### 3.1.1.1 Εναλλαγή δέκτη/ Νέα ασύρματη σύζευξη

#### Πιέστε σύντομα:

- Α) Ανάβει η ένδειξη του δέκτη στον οποίο είναι συνδεδεμένο το ποντίκι.
- Β) Για εναλλαγή δέκτη, πιέστε ξανά το ίδιο πλήκτρο πριν σβήσει η ένδειξη.

#### Κρατήστε πατημένο (πιέστε και κρατήστε πατημένο):

Αφού πιέσετε αυτό το πλήκτρο, ανάβει η αντίστοιχη ένδειξη δέκτη.

Πιέστε αυτό το πλήκτρο πριν σβήσει η ένδειξη και κρατήστε το πατημένο για 3 δευτερόλεπτα μέχρι η ένδειξη να ξεκινήσει ν' αναβοσβήνει με γρήγορο ρυθμό. Αυτό σημαίνει ότι έχουν διαγραφεί οι πληροφορίες σύζευξης για τον συγκεκριμένο δέκτη και θα πρέπει να πραγματοποιηθεί νέα σύζευξη.

#### 3.1.1.2 Κατάσταση ένδειξης

A) Αν η ένδειξη είναι σταθερά αναμμένη και δεν αναβοσβήνει, σημαίνει ότι το ποντίκι είναι συνδεδεμένο με τον αντίστοιχο δέκτη.

B) Αν η ένδειξη αναβοσβήνει με αργό ρυθμό (μία φορά κάθε 2 δευτερόλεπτα) σημαίνει ότι έχει γίνει σύζευξη του ποντικιού με έναν δέκτη ο οποίος δεν είναι συνδεδεμένος ή ο υπολογιστής στον οποίον είναι συνδεδεμένος ο δέκτης είναι απενεργοποιημένος.

Γ) Η ένδειξη αναβοσβήνει με γρήγορο ρυθμό για να δείξει ότι το κανάλι δεν είναι σωστά συζευγμένο με κάποιον δέκτη (εργοστασιακά, το κανάλι 3 δεν είναι συζευγμένο).

## 3.2 Εναλλαγή μεταξύ υπολογιστών

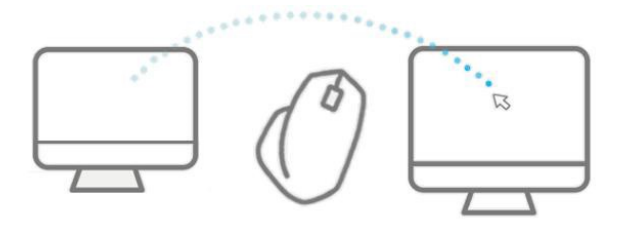

Μετακινήστε τον κέρσορα (δρομέα) του ποντικιού έξω από την τρέχουσα οθόνη για εναλλαγή αυτόματα στον άλλο υπολογιστή.

## 3.3 Αντιγραφή Αρχείων/Φακέλων/Κειμένων μεταξύ Υπολογιστών

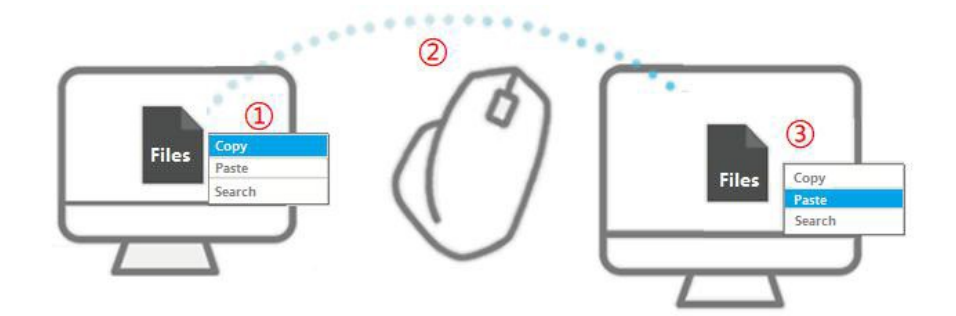

- ① Αντιγράψτε αρχεία/ φακέλους/ κείμενα από τον υπολογιστή προέλευσης.
- (2) Κάντε εναλλαγή ώστε να ελέγξετε τον υπολογιστή προορισμού με το ποντίκι.
- ③ Πραγματοποιήστε επικόλληση στον υπολογιστή προορισμού.

# 4 Ρυθμίσεις εφαρμογής

Η εφαρμογή θα πρέπει να τρέχει και στους δύο υπολογιστές που θέλετε να ελέγξετε. Θα πρέπει να κάνετε κάποιες ρυθμίσεις πριν από την πρώτη χρήση.

## 4.1 Ρυθμίσεις κατά την πρώτη εκκίνηση της εφαρμογής

### 4.1.1 Παραχώρηση άδειας διαχειριστή

Θα πρέπει να παραχωρήσετε άδεια διαχειριστή στην εφαρμογή. Σε διαφορετική περίπτωση, η εφαρμογή δεν θα μπορεί να πραγματοποιήσει αυτόματα ρυθμίσεις στο τείχος προστασίας του υπολογιστή. Σ' αυτή την περίπτωση, μπορείτε να κάνετε τις σχετικές ρυθμίσεις χειροκίνητα.

#### 4.1.2 Για να διαπιστώσετε αν υπάρχει σύζευξη

Παρατηρήστε την ένδειξη με την κόκκινη υπογράμμιση πάνω δεξιά στο παράθυρο (βλ. την ακόλουθη εικόνα).

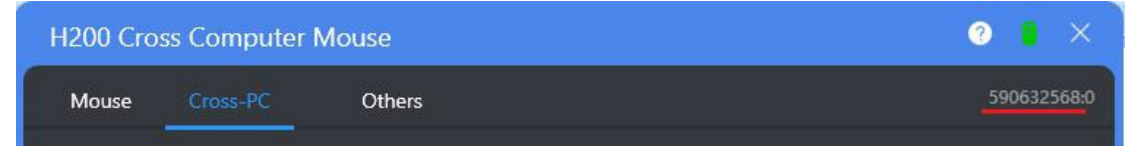

Σημασία του αριθμού πριν από την άνω και κάτω τελεία: Αν εμφανίζεται ο ίδιος αριθμός σε κάθε υπολογιστή σημαίνει ότι υπάρχει σύνδεση με το ίδιο ποντίκι.

Σημασία του αριθμού μετά την άνω και κάτω τελεία: Είναι ο αύξων αριθμός του δέκτη, άρα θα πρέπει να διαφέρει από υπολογιστή σε υπολογιστή. Μόνον οι τιμές από 0 έως 2 είναι έγκυρες (η τιμή 255 σημαίνει ότι δεν έχει γίνει σύζευξη με το δέκτη. Σ' αυτή την περίπτωση, ανατρέξτε στην ενότητα 6.2.

#### 4.1.3 Για να δοκιμάσετε αν υπάρχει σύζευξη

Πιέστε το κυκλικό πλήκτρο που βρίσκεται στο κάτω μέρος του ποντικιού. Αν μπορεί να πραγματοποιηθεί εναλλαγή μεταξύ των υπολογιστών, σημαίνει ότι έχει πραγματοποιηθεί σύζευξη με όλους τους δέκτες.

# 4.1.4 Οι υπολογιστές πρέπει να βρίσκονται στο ίδιο τοπικό δίκτυο (LAN)

Για να μπορέσει να χρησιμοποιηθεί κανονικά το ποντίκι, θα πρέπει να πληρούνται οι ακόλουθες προϋποθέσεις:

Όλοι οι υπολογιστές στους οποίους είναι συνδεδεμένοι οι δέκτες του ποντικιού θα πρέπει να βρίσκονται στο ίδιο τοπικό δίκτυο (LAN), δηλαδή, στην πράξη, θα πρέπει να είναι συνδεδεμένοι στο ίδιο ενσύρματο ή ασύρματο ρούτερ. Επιπλέον, θα πρέπει να έχει επιτραπεί η αποστολή και λήψη δεδομένων μεταξύ των υπολογιστών στο τοπικό δίκτυο (LAN), μέσω των ρυθμίσεων των λειτουργικών συστημάτων τους.

## 4.1.5 Ρυθμίσεις διάταξης υπολογιστών

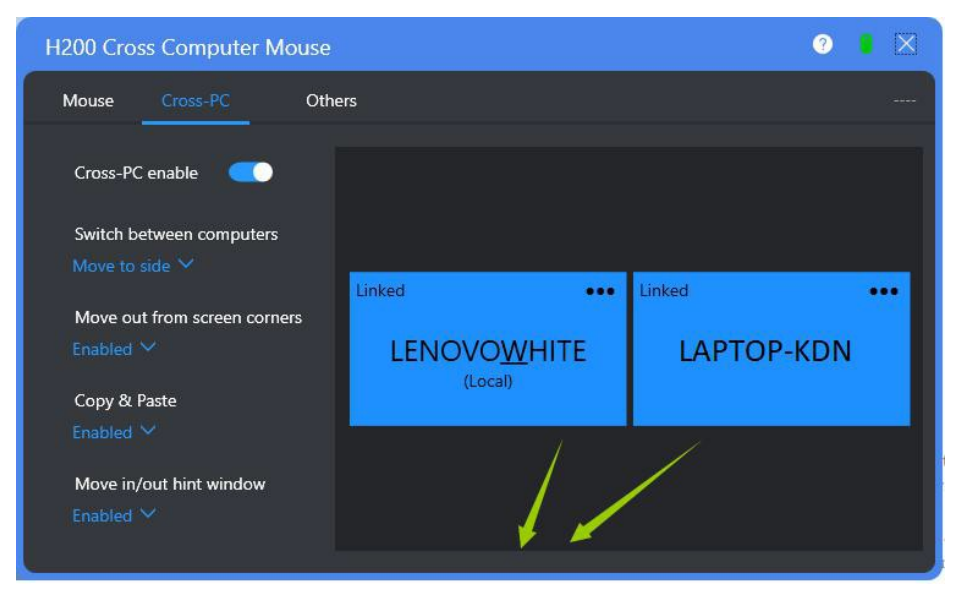

Τα δύο μπλε κουτιά στην εφαρμογή αντιστοιχούν στη διάταξη και στην κατάσταση σύνδεσης των 2 υπολογιστών (αν το κουτί είναι λευκό σημαίνει ότι δεν υπάρχει σύνδεση). Θα πρέπει να διατάξετε τους υπολογιστές στην εφαρμογή σύμφωνα με την αντίστοιχη διάταξή τους στο χώρο.

Σύρετε το μπλε κουτί χρησιμοποιώντας το ποντίκι σας για να αλλάξετε τη διάταξη των υπολογιστών στην εφαρμογή.

Οι ρυθμίσεις διάταξης θα πρέπει να πραγματοποιηθούν μόνο μέσω της εφαρμογής. Στη συνέχεια η εφαρμογή θα πραγματοποιήσει αυτόματα συγχρονισμό των πληροφοριών διάταξης στους υπόλοιπους υπολογιστές. Μπορείτε να διατάξετε τους υπολογιστές χρησιμοποιώντας όλη σας την εφευρετικότητα. Μπορείτε να τους τοποθετήσετε ακόμη και τον έναν επάνω και τον άλλον κάτω. Αν ένας υπολογιστής έχει τοποθετηθεί στα δεξιά, ο άλλος τίθεται αυτόματα στα αριστερά κ.ο.κ.

Σημειώσεις:

 Α) Πιέστε στην πάνω δεξιά γωνία του εικονιδίου υπολογιστή για να απενεργοποιήσετε/ αφαιρέσετε αυτόν τον υπολογιστή.

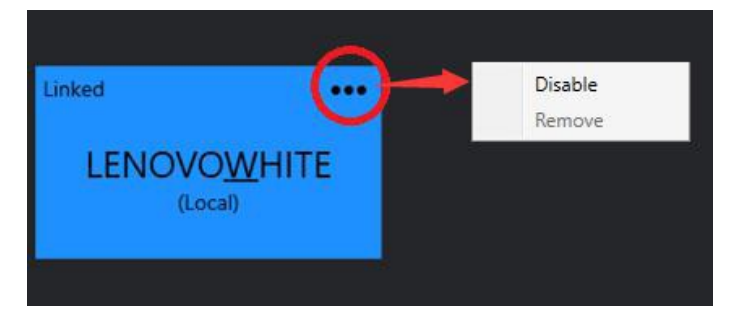

Β) Εικονίδιο υπολογιστή:

Μπλε: συνδεδεμένος

Άσπρο: Μη συνδεδεμένος

Γκρι: απενεργοποιημένος (μπορείτε να πιέσετε στο εικονίδιο "…" για να τον ενεργοποιήσετε ξανά)

## 4.2 Ρυθμίσεις ποντικιού

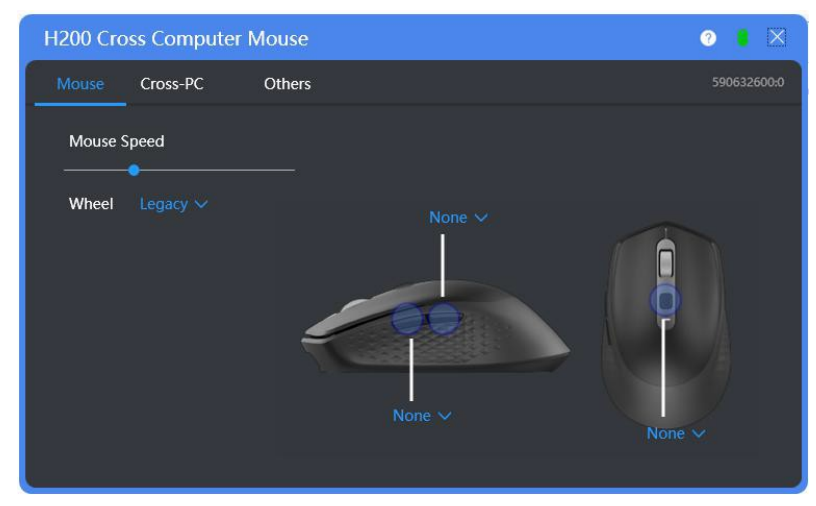

Μπορείτε να ρυθμίσετε την κατεύθυνση για το ροδάκι κύλισης του ποντικιού καθώς και την ταχύτητα κίνησης του δείκτη (δρομέα) του ποντικιού. Επίσης μπορείτε να προσαρμόσετε τη λειτουργία των τριών προγραμματιζόμενων πλήκτρων.

Σημείωση: Μπορείτε να προσαρμόσετε τη λειτουργία των τριών προγραμματιζόμενων πλήκτρων ξεχωριστά για κάθε υπολογιστή.

## 4.3 Ρυθμίσεις για την εναλλαγή μεταξύ των δύο υπολογιστών

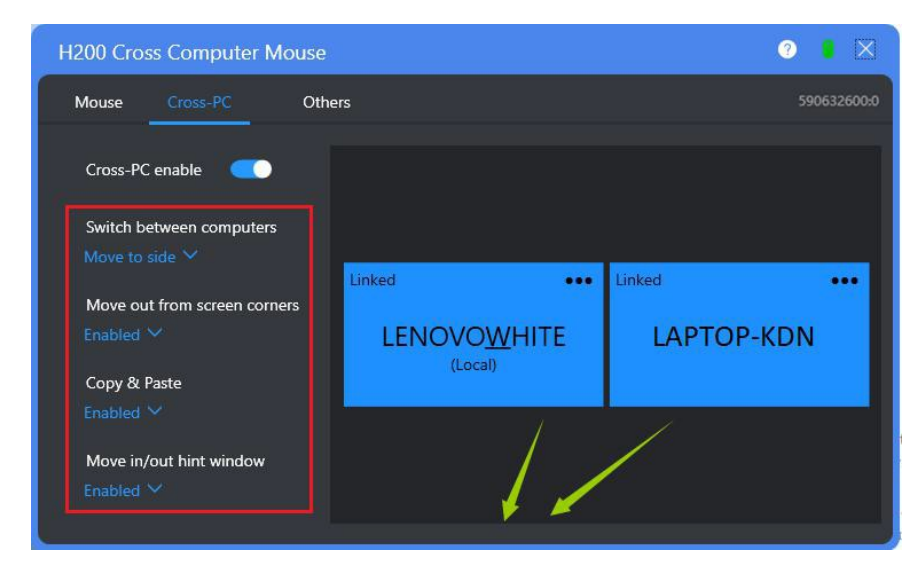

**Cross-PC Enable (Ενεργοποίηση της εναλλαγής μεταξύ των 2 υπολογιστών)** : Ενεργοποίηση/ απενεργοποίηση της λειτουργίας εναλλαγής (Cross-PC).

Switch between computers (Τρόπος εναλλαγής μεταξύ των υπολογιστών): Υπάρχουν δύο επιλογές για εναλλαγή μεταξύ των υπολογιστών:

- Α) Εναλλαγή με κίνηση του δείκτη (δρομέα) του ποντικού στην άκρη της οθόνης.
- B) Εναλλαγή ενώ πιέζετε και κρατάτε πατημένο το πλήκτρο "CTRL" και μετακινείτε το δείκτη του ποντικιού στην άκρη της οθόνης, ώστε να αποφεύγεται ακούσια εναλλαγή.

**Move out from screen corners (Μετακίνηση έξω από τα όρια της οθονης)** : Να μην επιτρέπεται στον δείκτη (δρομέα) να βγαίνει έξω από τα όρια της οθόνης.

**Copy & Paste (Αντιγραφή & Επικόλληση)** : Ενεργοποίηση/ απενεργοποίηση της λειτουργίας αντιγραφής και επικόλλησης αρχείων, φακέλων και εικόνων μεταξύ των υπολογιστών.

**Move in/out hint window (Παράθυρο ειδοποίησης για μετακίνηση μέσα/ έξω)** : Μπορείτε να ενεργοποιήσετε/ απενεργοποιήσετε τη λειτουργία παραθύρου ειδοποίησης για μετακίνηση μέσα/ έξω από την οθόνη.

Αν ενεργοποιήσετε αυτή τη λειτουργία, θα εμφανιστεί μια κόκκινη ή πράσινη ημιδιαφανής μπάρα μόλις μετακινήσετε τον δείκτη (δρομέα) του ποντικιού μέσα/ έξω από την οθόνη (για λεπτομέρειες ανατρέξτε στην ακόλουθη εικόνα).

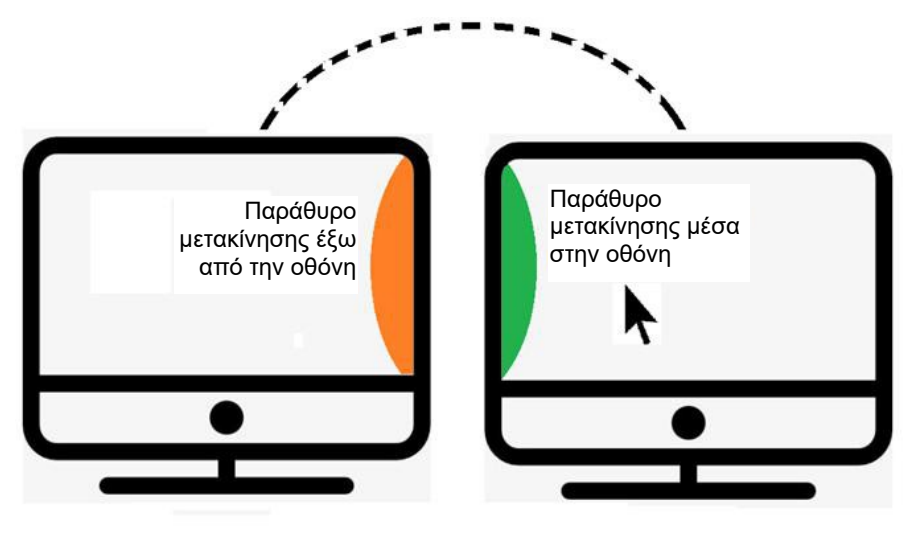

## 4.4 Άλλες ρυθμίσεις

| H200 Cross Computer Mouse |                                         |                                                                                        |  | $\boxtimes$ |
|---------------------------|-----------------------------------------|----------------------------------------------------------------------------------------|--|-------------|
| Mouse                     | Cross-PC                                | Others                                                                                 |  |             |
|                           | Mouse<br>Web Site<br>Version<br>Updates | Wireless Cross Computer Mouse H200<br>https://www.epddn.com/<br>1.0.0.1<br>New Version |  |             |
|                           | Help<br>New Device                      |                                                                                        |  |             |

- 7.1 Το εικονίδιο με τον λευκό κύκλο στη μπάρα τίτλου της εφαρμογής είναι το εικονίδιο βοήθειας. Πιέστε το για να ανοίξετε τη βοήθεια.
- 7.2 Updates (Ενημερώσεις): Πιέστε για να ελέγξετε αν υπάρχει κάποια ενημέρωση της εφαρμογής.
- 7.3 Help (Βοήθεια): Πιέστε για να ανοίξετε τη Βοήθεια της εφαρμογής.
- 7.4 Add New Devices (Προσθήκη νέων συσκευών): Για σύζευξη του ποντικιού με τους δέκτες. Ανατρέξτε στην ενότητα «<u>Νέα σύζευξη με τους δέκτες»</u> για περισσότερες λεπτομέρειες

## 4.5 Που βρίσκεται η εφαρμογή αφού την εκκινήσετε

## 4.5.1 Για την έκδοση Windows

Αφού την εκκινήσετε, η εφαρμογή κρύβεται στο χώρο ειδοποιήσεων κάτω δεξιά στη γωνία της οθόνης των Windows.

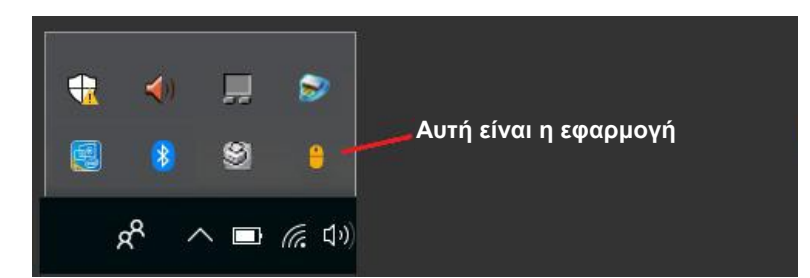

Κάντε δεξί κλικ στο εικονίδιο της εφαρμογής για να εμφανιστεί το αναδυόμενο μενού.

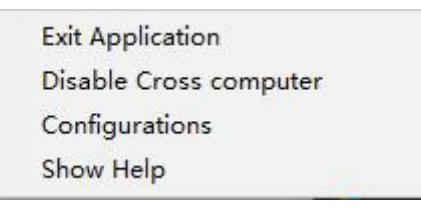

#### 4.5.2 Για την έκδοση Μac

Παρακαλούμε ανατρέξτε στις οδηγίες χρήσης για την έκδοση Mac.

## 4.6 Εικονίδια εφαρμογής

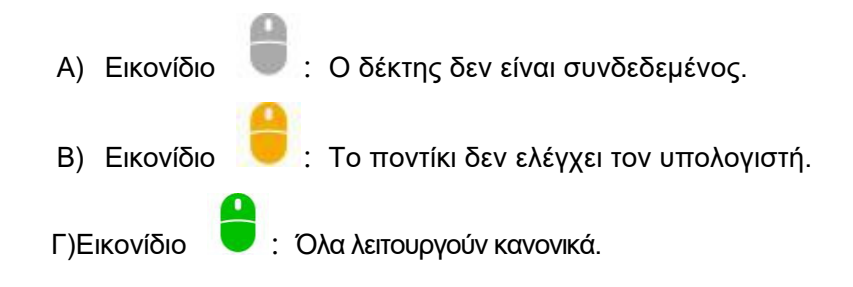

## 5 Σημειώσεις σχετικά με την πρώτη εκκίνηση της εφαρμογής

Η εφαρμογή θα πρέπει να τρέχει σε όλους τους υπολογιστές οι οποίοι θα ελεγχθούν από το ποντίκι. Σε διαφορετική περίπτωση θα πρέπει να γίνει χειροκίνητη εναλλαγή σε άλλον υπολογιστή.

## 5.1 Πρώτη εκκίνηση της εφαρμογής

Αφού εγκαταστήσετε την εφαρμογή, θα δημιουργηθεί μία συντόμευση για την εφαρμογή στην

επιφάνεια εργασίας του υπολογιστή σας <sup>eθεω</sup>. Κάντε διπλό κλικ πάνω της για να εκκινήσετε την εφαρμογή.

Κατά την πρώτη εκκίνηση της εφαρμογής, θα πρέπει να κάνετε τις ακόλουθες ρυθμίσεις. Στη συνέχεια, η εφαρμογή θα εκκινείται αυτόματα μαζί με την εκκίνηση του υπολογιστή σας.

## 5.2 Λήψη και εγκατάσταση των πρόσθετων της Microsoft (Plugins)

Κατά την πρώτη εκκίνηση στα Windows 7, το σύστημα ενδέχεται να σας προτρέψει να εγκαταστήσετε ένα πρόσθετο της Microsoft (plug-in), το οποίο ονομάζεται <u>.net Framework</u>. Παρακαλούμε να μπείτε στην ακόλουθη ιστοσελίδα για να το κατεβάσετε και να το εγκαταστήσετε.

https://www.microsoft.com/en-US/download/details.aspx?id=30653

## 5.3 Παράθυρο προειδοποίησης αλλαγών

Αν υπάρχει λογισμικό προστασίας από ιούς εγκατεστημένο στον υπολογιστή σας, το σύστημα ενδέχεται να εμφανίσει ένα προειδοποιητικό παράθυρο ότι μία εφαρμογή προσπαθεί να τρέξει αυτόματα μαζί με την εκκίνηση του λειτουργικού συστήματος. Παρακαλούμε επιλέξτε «να επιτρέπονται όλα» ώστε η εφαρμογή να μπορεί να εκκινείται αυτόματα μαζί με την εκκίνηση του λειτουργικού συστήματος.

## 5.4 Ρυθμίσεις τείχους προστασίας

Οι υπολογιστές που μπορεί να ελέγξει το ποντίκι θα πρέπει να βρίσκονται στο ίδιο τοπικό δίκτυο (LAN). Η εφαρμογή κάνει ό,τι απαιτείται για να προσθέσει εξαίρεση στο τείχος προστασίας του λειτουργικού συστήματος, όμως θα πρέπει να πιέσετε «Να επιτρέπεται η πρόσβαση» στο ακόλουθο παράθυρο.

| Vindows Defen<br>ietworks. | der Firewall has bl | ocked some features of CrossMouse on all public and private |  |
|----------------------------|---------------------|-------------------------------------------------------------|--|
| •                          | Name:               | CrossMouse                                                  |  |
|                            | Publisher:          | Unknown                                                     |  |
|                            | Path:               | C:\crossmouse\crossmouse.exe                                |  |
| llow CrossMou              | se to communicate   | on these networks:                                          |  |
| Private n                  | etworks, such as r  | ny home or work network                                     |  |
| Public net                 | tworks, such as th  | ose in airports and coffee shops (not recommended           |  |

# 6 Νέα σύζευξη με τους δέκτες

## 6.1 Περιπτώσεις στις οποίες απαιτείται να κάνετε νέα σύζευξη

Στις ακόλουθες περιπτώσεις θα πρέπει να κάνετε νέα σύζευξη με τους δέκτες:

- Αν έχετε κατά λάθος διαγράψει τις πληροφορίες σύζευξης του ποντικιού (Πιέστε στο κυκλικό πλήκτρο. Η αντίστοιχη ένδειξη αναβοσβήνει με γρήγορο ρυθμό).
- Β) Σε περίπτωση που αγοράσατε καινούριο δέκτη.

Γ) Αν οι αριθμοί που βρίσκονται πριν από την άνω και κάτω τελεία στην ακόλουθη εικόνα δεν είναι ίδιοι και στους άλλους υπολογιστές.

| H200 Cr | oss Compute | 0 🛚 🗙  |             |
|---------|-------------|--------|-------------|
| Mouse   | Cross-PC    | Others | 590632568:0 |

Αν το ποντίκι δεν λειτουργεί σωστά ενώ είναι συνδεδεμένος ο δέκτης σε θύρα USB υπολογιστή και το ποντίκι είναι πλήρως φορτισμένο, θα πρέπει να κάνετε νέα σύζευξη του ποντικιού με τον δέκτη. Σημείωση: Δεν χρειάζεται να κάνετε νέα σύζευξη αν αγοράσετε σετ (ποντίκι μαζί με δέκτη).

## 6.2 Για να κάνετε νέα σύζευξη

## 6.2.1 Νέα σύζευξη με όλους τους δέκτες

Θα πρέπει να διαγράψετε όλες τις πληροφορίες σύζευξης από όλα τα κανάλια του ποντικιού πριν κάνετε νέα σύζευξη με όλους τους δέκτες. Ακολουθεί η μέθοδος διαγραφής όλων των πληροφοριών σύζευξης:

- Α) Πιέστε το κυκλικό πλήκτρο που βρίσκεται στο κάτω μέρος του ποντικιού. Η ένδειξη που ανάβει δείχνει την τρέχουσα κατάσταση σύνδεσης για τον συγκεκριμένο αύξοντα αριθμό καναλιού.
   Ανατρέξτε στην παράγραφο που περιγράφει την κατάσταση των ενδείξεων.
- B) Πιέστε και κρατήστε πατημένο το κυκλικό πλήκτρο για 3 δευτερόλεπτα μέχρι να ξεκινήσει να αναβοσβήνει γρήγορα η ένδειξη στο κάτω μέρος του ποντικιού. Αυτό σημαίνει ότι έχουν διαγραφεί όλες οι πληροφορίες σύζευξης για το συγκεκριμένο κανάλι.

Γ) Πιέστε σύντομα αυτό το πλήκτρο για επιλογή του επόμενου δέκτη και στη συνέχεια πιέστε το και κρατήστε το πατημένο για να διαγράψετε τις πληροφορίες σύζευξης.

Επαναλάβετε τα παραπάνω βήματα για να διαγράψετε τις πληροφορίες σύζευξης και για τα 3 κανάλια.

Αφού διαγράψετε όλες τις πληροφορίες σύζευξης, θα πρέπει να πραγματοποιήσετε σύζευξη από την αρχή ακολουθώντας τον παρακάτω τρόπο.

## 6.2.2 Νέα σύζευξη δέκτη με το ποντίκι

- A) Πιέστε επαναλαμβανόμενα το κυκλικό πλήκτρο που υπάρχει στο κάτω μέρος του ποντικιού για να εντοπίσετε ένα κανάλι που δεν είναι συζευγμένο (όταν το κανάλι δεν είναι συζευγμένο, η ένδειξη αναβοσβήνει με γρήγορο ρυθμό).
- B) Πιέστε στο αντικείμενο "Add New Device" (Προσθήκη νέας συσκευής).

| H200 Cross Computer Mouse |                                |                                                  | ? 🔋 🗙 |
|---------------------------|--------------------------------|--------------------------------------------------|-------|
| Mouse                     | Cross-PC                       | Others                                           |       |
|                           | Mouse                          | Wireless Cross Computer Mouse H200               |       |
|                           | Web Site<br>Version<br>Updates | nttps://www.epdan.com/<br>1.0.0.1<br>New Version |       |
|                           | Help<br>New Device             |                                                  | -     |
|                           |                                |                                                  |       |
|                           |                                |                                                  |       |

Θα εμφανιστεί το ακόλουθο αναδυόμενο παράθυρο:

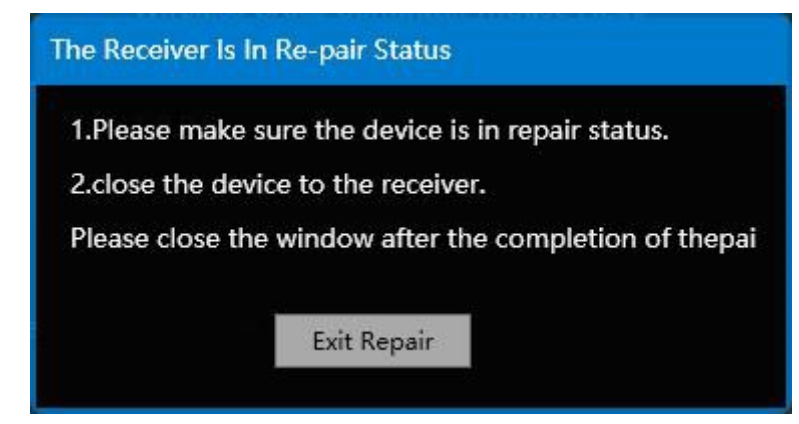

 Γ) Μόλις αρχίσει να μετακινείται ο δείκτης του ποντικιού στον υπολογιστή, σημαίνει ότι έχει πραγματοποιηθεί νέα σύζευξη με επιτυχία. Μπορείτε πλέον να βγείτε από το μενού νέας σύζευξης.
 Η διαδικασία σύζευξης διαρκεί ελάχιστο χρόνο.

Αφού κάνετε νέα σύζευξη με όλους τους δέκτες, βεβαιωθείτε ότι ο αριθμός πριν από την άνω και κάτω τελεία που φαίνεται στα δεξιά στην παρακάτω εικόνα είναι ο ίδιος σε όλους τους υπολογιστές και ο αριθμός μετά από την άνω και κάτω τελεία ποικίλει από 0 έως 2.

| H200 Cro | 2 🛚 🗙    |        |             |
|----------|----------|--------|-------------|
| Mouse    | Cross-PC | Others | 590632568:0 |

# 7 Αντιμετώπιση προβλημάτων

## Ερώτηση 1: Ενώ ενεργοποιώ το ποντίκι, δεν συμβαίνει τίποτα

- Αν δεν συμβαίνει τίποτα ενώ έχετε ενεργοποιήσει το ποντίκι ή αν δεν ανάβει η ένδειξη στο κάτω μέρος του ποντικιού, σημαίνει ότι έχει εξαντληθεί η μπαταρία του. Παρακαλούμε να το φορτίσετε πριν από τη χρήση.
- 2. Αν αναβοσβήνει η ένδειξη με αργό ρυθμό (μία φορά κάθε 2 δευτερόλεπτα) σημαίνει ότι δεν έχει ενεργοποιηθεί ο αντίστοιχος υπολογιστής ή δεν είναι συνδεδεμένος ο αντίστοιχος δέκτης.
- 3. Αν αναβοσβήνει η ένδειξη με γρήγορο ρυθμό (πολλές φορές/ δευτερόλεπτο) σημαίνει ότι οι πληροφορίες σύζευξης έχουν διαγραφεί κατά λάθος και θα πρέπει να κάνετε νέα σύζευξη. Ανατρέξτε στην ενότητα 6.2.

# Ερώτηση 2: Δεν μπορεί να πραγματοποιηθεί εναλλαγή μεταξύ των υπολογιστών

Θα πρέπει να πληρούνται οι ακόλουθες προϋποθέσεις για να μπορείτε να ελέγχετε τους υπολογιστές σας μέσω του ποντικιού:

## 2.1 Οι υπολογιστές να βρίσκονται στο ίδιο τοπικό δίκτυο (LAN)

Οι προϋποθέσεις για να τρέχει κανονικά η εφαρμογή είναι: όλοι οι υπολογιστές στους οποίους είναι συνδεδεμένοι οι δέκτες του ποντικιού, πρέπει να είναι συνδεδεμένοι στο ίδιο τοπικό δίκτυο (LAN), δηλαδή, με απλά λόγια, θα πρέπει να είναι συνδεδεμένοι στο ίδιο ασύρματο ή ενσύρματο ρούτερ. Επιπλέον, θα πρέπει να έχει επιτραπεί η αποστολή και λήψη δεδομένων μεταξύ των υπολογιστών στο τοπικό δίκτυο (LAN), μέσω των ρυθμίσεων των λειτουργικών συστημάτων τους.

## 2.2 Να είναι ενεργοποιημένη η λειτουργία Cross- PC

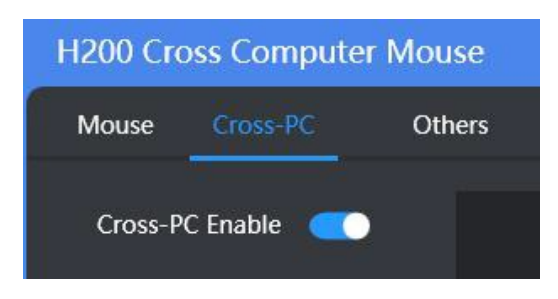

## 2.3 Να έχουν πραγματοποιηθεί οι ρυθμίσεις διάταξης υπολογιστών

Ανατρέξτε στην ενότητα 4.1.5.

#### 2.4 Το ποντίκι να έχει συνδεθεί με όλους τους δέκτες

Ανατρέξτε στην παράγραφο 6.2.1.

## 2.5 Να επιτρέπεται η ανταλλαγή δεδομένων μεταξύ των υπολογιστών

#### 2.5.1 Ρυθμίσεις τείχους προστασίας (Firewall)

Θα πρέπει να τρέξετε αυτή την εφαρμογή με δικαιώματα διαχειριστή. Σε διαφορετική περίπτωση, η εφαρμογή δεν θα μπορεί να θέσει τους κανόνες εξαίρεσης από το τείχος προστασίας αυτόματα. Θα μπορείτε να τις ρυθμίσετε μόνο χειροκίνητα.

Αν η εφαρμογή τρέχει με δικαιώματα διαχειριστή, θα οριστούν αυτόματα οι κανόνες εξαίρεσης από το τείχος προστασίας.

Σε διαφορετική περίπτωση, η εφαρμογή δεν θα μπορεί να θέσει τους κανόνες εξαίρεσης από το τείχος προστασίας αυτόματα. Θα μπορείτε να τις ρυθμίσετε μόνο χειροκίνητα ακολουθώντας τα εξής βήματα:

#### Βήμα 1: Ανοίξτε το τείχος προστασίας

Κάντε δεξί κλικ στο εικονίδιο Network "Network" (Δίκτυο) στην επιφάνεια εργασίας και επιλέξτε "Properties" (Ιδιότητες), ή πληκτρολογήστε "Firewall" (τείχος προστασίας) στο παράθυρο Settings (Ρυθμίσεις) και επιλέξτε "Windows Defender Firewall" (Τείχος Προστασίας Windows Defender) για να ανοίξετε τις ρυθμίσεις του τείχους προστασίας.

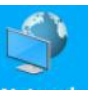

#### Βήμα 2: Πιέστε "Advanced Settings" (Ρυθμίσεις για προχωρημένους)

#### Βήμα 3: Τροποποιήστε τις ρυθμίσεις του τείχους προστασίας

Εντοπίστε την εφαρμογή "CrossMouse" στους **Κανόνες Εισερχόμενων** και στους **Κανόνες Εξερχόμενων**. Κάντε διπλό κλικ στο όνομα της εφαρμογής "CrossMouse" για ν' αλλάξετε τις ρυθμίσεις της στο Τείχος Προστασίας.

| Protocols a | and Ports       | Scope            | Advanced        | Local Pr          | incipals | Remote Users |
|-------------|-----------------|------------------|-----------------|-------------------|----------|--------------|
| Genera      | al              | Program          | ns and Services | 5                 | Remote   | Computers    |
| Genera      | 1               |                  |                 |                   |          |              |
|             | <u>N</u> ame:   |                  |                 |                   |          |              |
|             | CrossMo         | 15e              |                 |                   |          |              |
|             | Descript        | ion:             |                 |                   |          |              |
|             | CrossMo         | 15e              |                 |                   |          | ^            |
|             |                 |                  |                 |                   |          | ~            |
|             | 🗹 <u>E</u> nabl | ed               |                 |                   |          |              |
| Action      |                 |                  |                 |                   |          |              |
| -           | • Allow         | the con          | nection         |                   |          |              |
| < ⊿         | () Allow        | the con          | nection if i    | t is <u>s</u> ect | ure      |              |
|             | Cus             | tomi <u>r</u> e. |                 |                   |          |              |
|             | () Pl . 1       | .1               |                 |                   |          |              |
|             | O Prock         | the con          | nection         |                   |          |              |
|             |                 |                  |                 |                   |          |              |
|             |                 |                  |                 |                   |          |              |
|             |                 |                  |                 |                   |          |              |
|             |                 |                  |                 |                   |          |              |
|             |                 |                  |                 |                   |          |              |
|             |                 |                  |                 |                   |          |              |
|             |                 |                  |                 |                   |          |              |
|             |                 |                  |                 |                   |          |              |
|             |                 |                  |                 |                   |          |              |

#### 2.5.2 Επικοινωνήστε με τον διαχειριστή του δικτύου

Αν έχετε ακολουθήσει όλα τα παραπάνω βήματα και δεν βρήκατε λύση στο πρόβλημα, επικοινωνήστε με τον διαχειριστή του δικτύου σας, για να σας βοηθήσει.

Σε κάποια περιβάλλοντα εργασίας όπου απαιτείται εμπιστευτικότητα, ενδέχεται το τοπικό δίκτυο να μην επιτρέπει την εσωτερική επικοινωνία μεταξύ των υπολογιστών. Σ' αυτή την περίπτωση δεν θα μπορείτε να κάνετε εναλλαγή μεταξύ των υπολογιστών χρησιμοποιώντας το ποντίκι.

| Mouse Cross-PC Othe          | rs                   |               | 90632600:0 |
|------------------------------|----------------------|---------------|------------|
| Cross-PC enable              |                      |               |            |
| Switch between computers     |                      |               |            |
| Move to side 🗡               | Linked               | Laliak        |            |
| Move out from screen corners | LINKEG               | OTIMIK        |            |
|                              | LENOVO <u>W</u> HITE | LAPTOP-79B2KI | ONB        |
| Copy & Paste                 | (Local)              |               |            |
|                              |                      |               |            |
| Move in/out hint window      |                      |               |            |
|                              |                      |               |            |

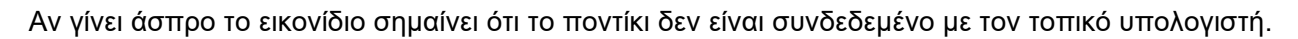

## Ερώτηση 3: Αδυναμία αντιγραφής/ επικόλλησης μεταξύ των υπολογιστών

## 3.1 Αδυναμία εναλλαγής μεταξύ των υπολογιστών

Ανατρέξτε στην Ερώτηση 2 για περισσότερες λεπτομέρειες.

## 3.2 Αδυναμία αντιγραφής όλων των αντικειμένων

#### 3.2.1 Αντικείμενα που μπορούν να αντιγραφούν σίγουρα

Αρχεία, φάκελοι και κείμενο.

#### 3.2.2 Κάποια εικονίδια σε συγκεκριμένες εφαρμογές δεν μπορούν ν' αντιγραφούν

Δεν μπορούν ν' αντιγραφούν όλα τα αντικείμενα από τον έναν υπολογιστή στον άλλον. Για παράδειγμα, στο Microsoft Word και σε άλλα προγράμματα, οι εικόνες ενδέχεται να μην μπορούν να αντιγραφούν στον άλλον υπολογιστή.

#### 3.3 Το αντικείμενο "Επικόλληση" του αναδυόμενου μενού είναι Γκρι

Απαιτούνται 1-5 δευτερόλεπτα για αντιγραφή των περιεχομένων του Προχείρου από τον Υπολογιστή προέλευσης στον Υπολογιστή προορισμού. Μόλις μετακινήσετε το ποντίκι στον Υπολογιστή προορισμού, θα πρέπει να περιμένετε μερικά δευτερόλεπτα πριν κάνετε δεξί κλικ με το ποντίκι για να επιλέξετε «Επικόλληση» ή πιέσετε τα πλήκτρα "Ctrl + V" για επικόλληση.

Αν το αντικείμενο «Επικόλληση» του αναδυόμενου μενού είναι γκρι, περιμένετε λίγο και στη συνέχεια πιέστε ξανά το δεξί πλήκτρο μέχρι το αντικείμενο «Επικόλληση» να γίνει μαύρο ( ή πιέστε μερικές φορές το συνδυασμό πλήκτρων "Ctrl + V").

# Ερώτηση 4: Γιατί η ταχύτητα αντιγραφής μεταξύ των δύο υπολογιστών είναι αργή;

Λόγω των εσωτερικών διεργασιών των λειτουργικών συστημάτων, η ταχύτητα μεταφοράς μεταξύ των δύο υπολογιστών μπορεί να είναι αργή. Εντούτοις, η ταχύτητα αντιγραφής είναι η υψηλότερη διαθέσιμη αυτή τη στιγμή από τη σύγχρονη τεχνολογία ποντικιών.

Σημείωση: Οι εικόνες/ σχήματα, τα τεχνικά χαρακτηριστικά και οι ενδείξεις που αναφέρονται σ' αυτές τις Οδηγίες Χρήσης είναι ενδεικτικά και ενδέχεται να διαφέρουν από τη συσκευή που έχετε στα χέρια σας.

#### Ασφάλεια & Συντήρηση

Ο συγκεκριμένος οδηγός περιέχει σημαντικές πληροφορίες για τη χρήση και λειτουργία της συσκευή σας. Παρακαλώ διαβάστε όλες τις πληροφορίες με προσοχή για την βέλτιστη απόδοση της συσκευής σας, καθώς και για την αποφυγή οποιασδήποτε ζημιάς τόσο σε εσάς όσο και στη συσκευή σας.

Οποιαδήποτε αλλαγή ή τροποποίηση που δεν εγκρίνεται σε αυτόν τον οδηγό μπορεί να παραβιάσει τους όρους εγγύησης, να προξενήσει ζημία στη συσκευή ή τραυματισμό σε εσάς.

- Παρακαλούμε αποφύγετε την άμεση οπτική επαφή με την ακτίνα lazer του ποντικιού και μην στοχεύετε με αυτήν το μάτι κάποιου άλλου. Παρατήρηση! Η ακτίνα δεν είναι σε όλες τις περιπτώσεις ορατή με γυμνό μάτι και είναι πάντα ενεργοποιημένη
- Αν παρατηρείτε πρόβλημα στην λειτουργία της συσκευής αποσυνδέστε τη και μην επιχειρήσετε να την διορθώσετε μόνοι σας. Το σέρβις θα πρέπει να εκτελείται μόνο από εξουσιοδοτημένο προσωπικό της Πλαίσιο Computers
- Μη βάψετε ή μην επιχειρήσετε να αποσυναρμολογήσετε ή να τροποποιήσετε το προϊόν. Το σέρβις θα πρέπει να εκτελείται μόνο από εξουσιοδοτημένο προσωπικό της Πλαίσιο Computers
- Απαγορεύεται η χρήση ουσιών όπως βενζίνη, διαλυτικά ή αλκοόλ για καθαρισμό του προϊόντος. Να μην απλώνετε διαβρωτικά χημικά (όπως απορρυπαντικά) στη συσκευή σας. Για τον καθαρισμό της χρησιμοποιήστε μόνο ένα απαλό πανί
- Κατά τη χρήση της συσκευής να μένετε μακριά από πηγές θερμότητας, υψηλές τάσεις και παρόμοια επικίνδυνα περιβάλλοντα. Μην εκθέτετε το προϊόν σας σε φλόγες ή αναμμένα προϊόντα καπνού.
- Προειδοποίηση! Εάν το προϊόν απορριφθεί στη φωτιά, μπορεί να εκραγεί
- Μην βάζετε ποτέ τη συσκευή σας στον φούρνο μικροκυμάτων γιατί θα προκληθεί έκρηξη της μπαταρίας
- Να μη χρησιμοποιείτε τη συσκευή σε μέρη με ισχυρούς κραδασμούς ή τραντάγματα. Να μην αγγίζετε την οθόνη με αιχμηρά αντικείμενα. Να προσέχετε να μην αφήνετε το προϊόν σε αιχμηρές επιφάνειες γιατί θα προκληθεί φθορά στην επικάλυψή του
- Να μην αφήνετε τη συσκευή σας εκτεθειμένη στον ήλιο ή σε περιβάλλον με πολλή σκόνη
- Κρατήστε τη συσκευή μακριά από υγρά και υγρασία
- Για τη βέλτιστες επιδόσεις, το προϊόν δεν πρέπει να χρησιμοποιείται σε θερμοκρασίες κάτω από -0°C(+32°F) ή πάνω από +40°C(+104°F). Αν η θερμοκρασία ξεπεράσει αυτά τα όρια, αποσυνδέστε τη συσκευή και αφήστε σε ηρεμία μέχρι η θερμοκρασία να επανέλθει σε φυσιολογικά επίπεδα.
- Προσοχή: Αν η συσκευή σας έχει οθόνη και είναι ραγισμένη ή σπασμένη, ενδέχεται να δημιουργηθούν αιχμηρά άκρα ή ακίδες που μπορεί να προκαλέσουν τραυματισμό αν τα ακουμπήσετε
- Η συσκευή ακουστικών απομονώνει εξωτερικούς περιβάλλοντες ήχους ακόμα και σε χαμηλή ένταση των ακουστικών, με αποτέλεσμα την μειωμένη αντίληψη του εξωτερικού περιβάλλοντος. Παρακαλούμε αφαιρέστε τη συσκευή όταν εκτελείτε δραστηριότητες που απαιτούν την πλήρη εγρήγορσή σας
- Ακούγοντας σε πολύ δυνατή ένταση για μεγάλα χρονικά διαστήματα μπορεί να προκληθεί ζημιά στην ακοή σας. Παρακαλούμε να μειώνετε την ένταση σε άνετα για την ακοή σας επίπεδα
- Τοποθετείστε τα ακουστικά σε τέτοια θέση ώστε να είναι άνετα για εσάς χωρίς να αισθάνεστε πίεση ή και πόνο
- Προσοχή: Αν η οθόνη είναι ραγισμένη ή σπασμένη, ενδέχεται να δημιουργηθούν αιχμηρά άκρα ή ακίδες που μπορεί να προκαλέσουν τραυματισμό αν τα ακουμπήσετε

- Προσοχή: Αν η οθόνη είναι ραγισμένη ή σπασμένη, ενδέχεται να δημιουργηθούν αιχμηρά άκρα ή ακίδες που μπορεί να προκαλέσουν τραυματισμό αν τα ακουμπήσετε
- Μην εκθέτετε το προϊόν σας σε φλόγες ή αναμμένα προϊόντα καπνού
- Μη χρησιμοποιείτε τη συσκευή αν έχει υποστεί βλάβη
- Προσοχή: Αν η οθόνη είναι ραγισμένη ή σπασμένη, ενδέχεται να δημιουργηθούν αιχμηρά άκρα ή ακίδες που μπορεί να προκαλέσουν τραυματισμό αν τα ακουμπήσετε
- Ελέγχετε τακτικά τις μπαταρίες της συσκευής σας για την καλύτερη λειτουργία
- Βεβαιωθείτε ότι αλλάζετε τακτικά τις μπαταρίες ώστε να ελαχιστοποιηθεί ο κίνδυνος διάβρωσης των επαφών από τυχόν διαρροή υγρών
- Μην προκαλείτε ζημία στο καλώδιο της συσκευής λυγίζοντας, στρίβοντας, τραβώντας ή ζεσταίνοντας το
- Μην βάζετε βαριά αντικείμενα πάνω στο καλώδιο
- Η παρούσα συσκευή δεν προορίζεται για χρήση σε περιπτώσεις όπου η αστοχία της συσκευής θα μπορούσε να οδηγήσει σε θάνατο, σωματικό τραυματισμό ή σοβαρή βλάβη στο περιβάλλον
- Να πλένετε τα χέρια σας μετά από κάθε χρήση της συσκευής σας

Έρευνες έχουν δείξει ότι επαναλαμβανόμενες κινήσεις για μεγάλο χρονικό διάστημα, λάθος τοποθέτηση των περιφερειακών συσκευών του υπολογιστή, λάθος στάση του σώματος και άσχημες συνήθειες μπορεί να σχετίζονται με σωματικά προβλήματα, τραυματισμό νεύρων, τενόντων και μυών. Παρατίθενται μερικές κατευθυντήριες οδηγίες προς αποφυγή τραυματισμών και διασφάλιση καλύτερης άνεσης χρησιμοποιώντας τις Turbo-X συσκευές.

- ✓ Τοποθετείστε το πληκτρολόγιο και την οθόνη ακριβώς μπροστά σας με το ποντίκι δίπλα του. Τοποθετείστε τους αγκώνες σας δίπλα στο σώμα σας, όχι πολύ μακριά από το ποντίκι για να μπορείτε να το πιάνετε
- Προσαρμόστε το ύψος του καθίσματος και του γραφείου σας ώστε το πληκτρολόγιο και το ποντίκι να είναι στο ή κάτω από το ύψος των αγκώνων
- ✓ Κρατείστε τα πόδια σας καλά υποστηριγμένα, ευθεία στάση του σώματος και χαλαρούς τους ώμους
- ✓ Κατά τη διάρκεια του παιχνιδιού, έχετε χαλαρούς τους καρπούς και κρατήστε τους σε ευθεία θέση. Αν επαναλαμβάνετε τις ίδιες κινήσεις με τα χέρια σας συχνά, προσπαθήστε να μην τα λυγίζεται, τεντώνεται ή στρίβετε για μακρές περιόδους
- Μην ξεκουράζεται τους καρπούς σας σε σκληρές επιφάνειες για μεγάλο χρονικό διάστημα.
   Χρησιμοποιείστε τα ειδικά μαξιλαράκια για την καλύτερη δυνατή υποστήριξη των καρπών
- ✓ Εξατομικεύστε τα πλήκτρα στο πληκτρολόγιο και το ποντίκι ώστε να μειώσετε τις επαναλαμβανόμενες ή περιττές κινήσεις
- Βεβαιωθείτε ότι το ποντίκι ταιριάζει άνετα στο χέρι σας
- Μην κάθεστε στην ίδια θέση όλη την ημέρα. Σηκωθείτε, απομακρυνθείτε από το γραφείο και κάντε ασκήσεις τεντώματος στα χέρια και στα πόδια σας ανά τακτά χρονικά διαστήματα
- Αν αισθανθείτε οποιαδήποτε ενόχληση στο σώμα σας καθώς χρησιμοποιείτε τη συσκευή, σταματήστε αμέσως και συμβουλευτείτε έναν ειδικό ιατρό

Η συσκευή απαιτεί ελάχιστη συντήρηση για να μείνει σε βέλτιστη κατάσταση. Μια φορά το μήνα προτείνουμε να αποσυνδέετε τη συσκευή και να την καθαρίζεται με ένα απαλό ύφασμα ή με συμπιεσμένο αέρα για καθαρισμό σε πιο δύσκολα σημεία. Δώστε ιδιαίτερη σημασία στις επαφές τις μπαταρίας. Μην χρησιμοποιείτε σαπούνι ή ισχυρά καθαριστικά.

**Προειδοποίηση!** Πριν αρχίσετε τη διαδικασία καθαρισμού, αφαιρέστε τις μπαταρίες από τη συσκευή σας

Για να απολαύσετε την απόλυτη εμπορεία στην κίνηση και το χειρισμό, σας προτείνουμε να χρησιμοποιείτε τις ειδικές επιφάνειες κύλισης του ποντικιού (mousepads).

**Προειδοποίηση!** Να φυλάσσεται μακριά από παιδιά. Μην επιτρέπετε στα παιδιά να παίζουν με συσκευές πληκτρολογίων και ποντικιών. Μπορεί να τραυματιστούν ή να τραυματίσουν άλλα άτομα. Τα προϊόντα μπορεί να περιέχουν μικροεξαρτήματα, τα οποία μπορεί να αποσπαστούν και να αποτελέσουν κίνδυνο πνιγμού.

#### Εγγύηση & Όροι χρήσης

Με την παρούσα η ΠΛΑΙΣΙΟ COMPUTERS Α.Ε.Β.Ε. δηλώνει ότι ο ραδιοεξοπλισμός Turbo-X Wireless Cross Computer Mouse συμμορφώνεται με την οδηγία 2014/53/εκ (R.E.D.) Το πλήρες κείμενο της δήλωσης συμμόρφωσης ΕΕ διατίθεται στην ακόλουθη ιστοσελίδα στο διαδίκτυο: <u>https://www.plaisio.gr/desktop-</u> <u>laptop/periferiaka/pontikia-mouse.htm</u>

Το προϊόν και η συσκευασία φέρουν την παρακάτω ένδειξη CE

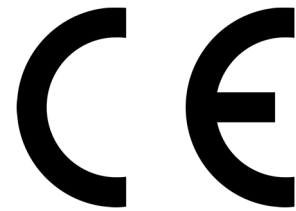

Στα γραφεία της εταιρείας στη διευθυνση Θέση Σκληρί, Μαγούλα Αττικής, 19018 Ή στο τηλ : 800 11 12345

Πληροφορίες για το περιβάλλον

Το παρόν προϊόν συμμορφώνεται με τις απαιτήσεις της οδηγίας 2011/65/ΕΕ ΤΟΥΕΥΡΩΠΑΪΚΟΥ ΚΟΙΝΟΒΟΥΛΙΟΥ ΚΑΙ ΤΟΥ ΣΥΜΒΟΥΛΙΟΥ, σχετικά με τον περιορισμό της χρήσης ορισμένων επικίνδυνων ουσιών σε είδη ηλεκτρικού και ηλεκτρονικού εξοπλισμού και φέρει την ακόλουθη σήμανση

Αποκομιδή προϊόντων

Σύμφωνα με τις απαιτήσεις της οδηγίας 2012/19/ΕΕ ΤΟΥ ΕΥΡΩΠΑΪΚΟΥ ΚΟΙΝΟΒΟΥΛΙΟΥ ΚΑΙ ΤΟΥ ΣΥΜΒΟΥΛΙΟΥ σχετικά με τα απόβλητα ειδών ηλεκτρικού και ηλεκτρονικού εξοπλισμού (AHHE) τα περιλαμβανόμενα στις οδηγίες προϊόντα και επιμέρους εξαρτήματα αυτών μετά τη χρήση ή την απαξίωση τους δεν πρέπει να πετιούνται στα σκουπίδια με τα άλλα οικιακά απορρίμματα, αλλά να επιστρέφονται στο σημείο πώλησης ή σε κατάλληλο σημείο ανακύκλωσης ηλεκτρικού και ηλεκτρονικού εξοπλισμού. Για περισσότερες πληροφορίες επικοινωνήστε με τις υπηρεσίες καθαριότητας του δήμου σας.

Φροντίζοντας για τη σωστή απόρριψη του προϊόντος βοηθάτε στην πρόληψη των αρνητικών συνεπειών για το περιβάλλον και την ανθρώπινη υγεία που θα μπορούσαν να προκληθούν από την ακατάλληλη απόρριψη του προϊόντος αυτού. Για περισσότερες πληροφορίες σχετικά με την ανακύκλωση αυτού του προϊόντος, παρακαλείστε να επικοινωνήσετε με τις αρμόδιες υπηρεσίες του δήμου σας ή με την εταιρεία ΠΛΑΙΣΙΟ COMPUTERS AEBE.

Τα Turbo-X, Sentio, Q-CONNECT, Doop, 82°C, UbeFit είναι προϊόντα της ΠΛΑΙΣΙΟ COMPUTERS Α.Ε.Β.Ε. Γραμμή Επικοινωνίας: 800 11 12345 Θέση Σκλήρι, Μαγούλα Αττικής, 19018 www.plaisio.gr

#### Πληροφορίες ασφαλείας

Για να μην τραυματίσετε τον εαυτό σας ή άλλα άτομα και για να μην προκαλέσετε ζημιά στη συσκευή σας, διαβάστε όλες τις πληροφορίες που ακολουθούν πριν χρησιμοποιήσετε τη συσκευή σας.

Προειδοποίηση: Αποτροπή ηλεκτροπληξίας, πυρκαγιάς και έκρηξης

Μη χρησιμοποιείτε καλώδια ρεύματος ή βύσματα που έχουν υποστεί ζημιά, ή χαλαρές ηλεκτρικές πρίζες.

Μην ακουμπάτε το καλώδιο ρεύματος με βρεγμένα χέρια και μην αποσυνδέετε το φορτιστή τραβώντας το καλώδιο.

Μην τσακίζετε και μην προκαλείτε ζημιά στο καλώδιο ρεύματος.

Μη βραχυκυκλώνετε το φορτιστή ή την μπαταρία.

Μην εκθέτετε το φορτιστή ή την μπαταρία σε πτώσεις ή προσκρούσεις.

Μη φορτίζετε την μπαταρία με φορτιστές που δεν έχουν εγκριθεί από τον κατασκευαστή.

Μη χρησιμοποιείτε τη συσκευή σας, ενώ φορτίζεται και μην ακουμπάτε τη συσκευή σας με βρεγμένα χέρια.

Μην χρησιμοποιείτε τη συσκευή σας κατά τη διάρκεια καταιγίδας.

Μπορεί να προκληθεί δυσλειτουργία της συσκευής σας και υπάρχει μεγάλος κίνδυνος ηλεκτροπληξίας. Μη χρησιμοποιείτε μια μπαταρία ιόντων-λιθίου (Li-lon) που έχει υποστεί ζημιά ή παρουσιάζει διαρροή. Για την ασφαλή απόρριψη των μπαταριών ιόντων-λιθίου, επικοινωνήστε με το πλησιέστερο

#### εξουσιοδοτημένο επισκευαστικό κέντρο.

Μεταχειριστείτε και πετάξτε τις μπαταρίες και τους φορτιστές με προσοχή

- Χρησιμοποιείτε μόνο μπαταρίες εγκεκριμένες από τον κατασκευαστή και φορτιστές που έχουν σχεδιαστεί ειδικά για τη συσκευή σας. Μη συμβατές μπαταρίες και φορτιστές μπορεί να προκαλέσουν σοβαρούς τραυματισμούς ή ζημιές στη συσκευή σας.
- Μην πετάτε μπαταρίες ή συσκευές στη φωτιά. Εφαρμόζετε όλους τους τοπικούς κανονισμούς κατά την απόρριψη χρησιμοποιημένων μπαταριών ή συσκευών.
- Ποτέ μην τοποθετείτε μπαταρίες ή συσκευές επάνω ή μέσα σε θερμαντικές συσκευές, όπως για παράδειγμα φούρνους μικροκυμάτων, ηλεκτρικές κουζίνες ή καλοριφέρ. Οι μπαταρίες ενδέχεται να εκραγούν αν υπερθερμανθούν.
- Μην σπάτε ή τρυπάτε την μπαταρία. Μην εκθέτετε τις μπαταρίες σε υψηλή εξωτερική πίεση, καθώς μπορεί να προκύψει εσωτερικό βραχυκύκλωμα και υπερθέρμανση.

#### Προστατεύστε τη συσκευή, τις μπαταρίες και τους φορτιστές από ζημιά

- Αποφεύγετε να εκθέτετε τη συσκευή και τις μπαταρίες σε υπερβολικά χαμηλές ή υπερβολικά υψηλές θερμοκρασίες.
- Οι ακραίες θερμοκρασίες μπορεί να βλάψουν τη συσκευή και να μειώσουν τη δυνατότητα φόρτισης και τη διάρκεια ζωής της συσκευής και των μπαταριών.
- Αποφύγετε την επαφή των μπαταριών με μεταλλικά αντικείμενα, γιατί αυτό μπορεί να δημιουργήσει σύνδεση ανάμεσα στους τερματικούς ακροδέκτες + και - των μπαταριών σας και να οδηγήσει σε προσωρινή ή μόνιμη ζημιά στην μπαταρία.
- Μη χρησιμοποιείτε φορτιστή ή μπαταρία που έχει υποστεί ζημιά.

#### Γενικοί όροι εγγύησης

1. Η εγγύηση ισχύει από την ημερομηνία αγοράς όπως αυτή αναγράφεται στην νόμιμη απόδειξη αγοράς

και έχει χρονική διάρκεια ίση με αυτή αναγράφεται επίσης στην νόμιμη απόδειξη αγοράς.

2. Η εγγύηση ισχύει μόνο με την επίδειξη του εντύπου εγγύησης και της νόμιμης απόδειξης αγοράς.

3. Για οποιαδήποτε συναλλαγή του πελάτη όσον αναφορά το προϊόν που έχει προμηθευτεί από την Πλαίσιο Computers, είτε αυτό αφορά Service καταστήματος, είτε τηλεφωνική υποστήριξη, είτε επίσκεψη στο χώρο του πελάτη, θα πρέπει να γνωρίζει τον κωδικό πελάτη του όπως αυτός αναγράφεται στην απόδειξη αγοράς του προϊόντος.

4. Πριν την παράδοση ενός προϊόντος είτε για επισκευή, είτε πριν την επίσκεψη τεχνικού στον χώρο του πελάτη, είτε πριν την χρησιμοποίηση οποιασδήποτε τεχνικής υπηρεσίας, σε κάθε περίπτωση ο πελάτης οφείλει να δημιουργήσει αντίγραφα ασφαλείας για τα τυχόν δεδομένα του και να έχει σβήσει στοιχεία εμπιστευτικού χαρακτήρα ή προσωπικής φύσεως.

5. Η επισκευή θα γίνεται στις τεχνικές εγκαταστάσεις της Πλαίσιο Computers, με την προσκόμιση της συσκευής από τον πελάτη κατά τις εργάσιμες ημέρες και ώρες.

6. Σε περίπτωση αδυναμίας επισκευής του ελαττωματικού προϊόντος η Πλαίσιο Computers το αντικαθιστά με άλλο ίδιο αντίστοιχων τεχνικών προδιαγραφών.

7. Ο τρόπος και τα έξοδα μεταφοράς από και προς τα σημεία τεχνικής υποστήριξης της Πλαίσιο Computers καθώς και η εν-δεχόμενη ασφάλιση των προϊόντων είναι επιλογή και αποκλειστική ευθύνη του πελάτη.

8. Ο χρόνος αποπεράτωσης της επισκευής των προϊόντων **Tur-bo-X, Doop, Sentio, @Work, Connect** αποφασίζεται αποκλειστικά από την Πλαίσιο Computers και ορίζεται από 4 έως 48 ώρες εφόσον υπάρχει το απαραίτητο ανταλλακτικό. Μετά το πέρας των 15 ημερών η Πλαίσιο Computers δεσμεύεται να δώσει στον πελάτη προϊόν προς προσωρινή αντικατάσταση μέχρι την ολοκλήρωση επισκευής.

9. Η επισκευή ή αντικατάσταση του προϊόντος είναι στην απόλυτη επιλογή της Πλαίσιο Computers. Τα ανταλλακτικά ή προϊόντα που αντικαταστάθηκαν περιέχονται στην αποκλειστική κυριότητα της.

10. Η παρούσα εγγύηση δεν καλύπτει αναλώσιμα μέρη (πχ. CD, μπαταρίες, καλώδια, κτλ.)

11. Οι τεχνικοί της Πλαίσιο Computers υποχρεούνται να προβούν στην εγκατάσταση και παραμετροποίηση μόνον των υλικών και προγραμμάτων που έχουν προμηθευτεί οι πελάτες από τα καταστήματα της Πλαίσιο Computers αποκλειόμενου οιουδήποτε άλλου προϊόντος άλλης εταιρείας

12. Οι τεχνικοί της Πλαίσιο Computers δεν υποχρεούνται να προβούν σε οποιαδήποτε αντικατάσταση υλικού, στα πλαίσια της εγγύησης του προϊόντος και εφόσον ισχύει η εγγύηση αυτών, εάν δεν τους επιδειχθεί η πρωτότυπη απόδειξη ή το τιμολόγιο αγοράς του προς αντικατάσταση υλικού.

13. Η Πλαίσιο Computers δεν υποστηρίζει και δεν καλύπτει με εγγύηση προϊόντα στα οποία έχουν χρησιμοποιηθεί μη νόμιμα αντίγραφα λειτουργικών συστημάτων ή προγραμμάτων.

14. Η Πλαίσιο Computers δεν υποχρεούται να αποκαταστήσει βλάβες οποιονδήποτε υλικών τα οποία δεν έχουν αγορασθεί από τα καταστήματα της Πλαίσιο Computers, ή/και είναι είτε εκτός είτε εντός εγγύησης, είτε η βλάβη είχε προαναφερθεί, είτε παρουσιάστηκε κατά την διάρκεια της επισκευής ή της παρουσίας του τεχνικού.

15. Σε περίπτωση που η αγορά δεν έχει γίνει από τα καταστήματα της Πλαίσιο Computers ή είναι εκτός εγγύησης. Οποιαδήποτε επισκευή/ αντικατάσταση γίνει, πραγματοποιείτε με αποκλειστική ευθύνη και έξοδα του πελάτη.

16. Η Πλαίσιο Computers δεν ευθύνεται για την εγκατάσταση, παραμετροποίηση, αποκατάσταση, παρενέργεια οποιουδήποτε λογισμικού ή/και προγράμματος που δεν εμπορεύεται.

17. Οι επισκέψεις των τεχνικών της Πλαίσιο Computers πραγματοποιούνται εντός της ακτίνας των 20 χλμ από το πλησιέστερο κατάστημα της και οι πραγματοποιηθείσες εργασίες επίσκεψης χρεώνονται βάση τιμοκαταλόγου.

18. Προϊόντα που παραμένουν επισκευασμένα ή με άρνηση επισκευής ή με αδύνατη επικοινωνία με τον κάτοχο της συσκευής άνω των 15 ημερολογιακών ημερών από την ενημέρωση του πελάτη, χρεώνονται με

έξοδα αποθήκευσης.

19. Η η μέγιστη υποχρέωση που φέρει η Πλαίσιο Computers περιορίζεται ρητά και αποκλειστικά στο αντίτιμο που έχει καταβληθεί για το προϊόν ή το κόστος επισκευής ή αντικατάστασης οποιουδήποτε προϊόντος που δεν λειτουργεί κανονικά και υπό φυσιολογικές συνθήκες.

20. Η Πλαίσιο Computers δεν φέρει καμία ευθύνη για ζημιές που προκαλούνται από το προϊόν ή από σφάλματα λειτουργίας του προϊόντος, συμπεριλαμβανομένων των διαφυγόντων εσόδων και κερδών, των ειδικών, αποθετικών ή θετικών ζημιών και δεν φέρει καμία ευθύνη για καμία αξίωση η οποία εγείρεται από τρίτους ή από εσάς για λογαριασμό τρίτων.

21. Με την παραλαβή της παρούσας εγγύησης ο πελάτης αποδέχεται ανεπιφύλακτα τους όρους της.

#### Τι δεν καλύπτει η εγγύηση προϊόντων Turbo-X, Doop, Sentio, @Work, Connect

1. Δεν καλύπτει οποιοδήποτε πρόβλημα που έχει προκληθεί από λογισμικό ή άλλο πρόγραμμα καθώς και προβλήματα που έ-χουν προκληθεί από ιούς.

2. Δεν καλύπτει μεταφορικά έξοδα από και προς τις εγκαταστάσεις της Πλαίσιο Computers.

3. Δεν καλύπτει επισκευή, έλεγχο ή/και αντικατάσταση στον χώρο του πελάτη (Onsite)

4. Βλάβες που έχουν προκληθεί από κακή χρήση όπως, φθορές, πτώση ρίψη υγρών, σπασμένα ή/και αλλοιωμένα μέρη κτλ.

#### Δεδομένα και απώλεια

1. Πριν την παράδοση ενός προϊόντος είτε για επισκευή, είτε πριν την επίσκεψη τεχνικού στον χώρο του πελάτη, είτε πριν την χρησιμοποίηση οποιασδήποτε τεχνικής υπηρεσίας, σε κάθε περίπτωση ο πελάτης οφείλει να δημιουργήσει αντίγραφα ασφαλείας για τα τυχόν δεδομένα του και να έχει σβήσει στοιχεία εμπιστευτικού χαρακτήρα ή προσωπικής φύσεως.

2. Σε περίπτωση βλάβης σκληρού δίσκου ή/και γενικότερα οποιοδήποτε αποθηκευτικού μέσου η Πλαίσιο Computers υποχρεούται να αντικαταστήσει το ελαττωματικό υλικό, το οποίο αυτομάτως σημαίνει απώλεια των αποθηκευμένων αρχείων και λογισμικών χωρίς η Πλαίσιο Computers να έχει ευθύνη για αυτά.

3. Ο πελάτης είναι αποκλειστικά υπεύθυνος για την ασφάλεια και την φύλαξη των δεδομένων του, καθώς και για την επαναφορά και επανεγκατάσταση τους οποιαδήποτε στιγμή και για οποιοδήποτε λόγο και αιτία. Η Πλαίσιο Computers δεν θα είναι υπεύθυνη για την ανάκτηση και επανεγκατάσταση προγραμμάτων ή δεδομένων άλλων από αυτών που εγκατέστησε αρχικά κατά την κατασκευή του προϊόντος.

4. Η Πλαίσιο Computers δεν φέρει καμία ευθύνη για τα αποθηκευμένα δεδομένα (data, αρχεία, προγράμματα) στα μαγνητικά, μαγνητο-οπτικά ή οπτικά μέσα, καθώς και για οποιαδήποτε άμεση, έμμεση, προσθετική ή αποθετική ζημιά που προκύπτει από την απώλειά τους. Η φύλαξη και αποθήκευσης των δεδομένων ανήκει στην αποκλειστική ευθύνη του πελάτη.

#### Η εγγύηση παύει αυτόματα να ισχύει στις παρακάτω περιπτώσεις:

1. Όταν το προϊόν υποστεί επέμβαση από μη εξουσιοδοτημένο από την Πλαίσιο Computers άτομο.

2. Όταν η βλάβη προέρχεται από κακή συνδεσμολογία, ατύχημα, πτώση, κραδασμούς, έκθεση σε ακραίες θερμοκρασίες, υγρασία ή ρίψη υγρών.

3. Όταν το προϊόν υποβάλλεται σε φυσική ή ηλεκτρική καταπόνηση.

4. Όταν ο αριθμός κατασκευής, τα διακριτικά σήματα, ο σειριακός αριθμός έχουν αλλοιωθεί, αφαιρεθεί ή καταστραφεί.

5. Όταν το προϊόν χρησιμοποιείται με τρόπο που δεν ορίζεται από τις κατασκευαστικές προδιαγραφές ή σε απρόβλεπτο για τον κατασκευαστή περιβάλλον.

6.Όταν το πρόβλημα οφείλεται σε προγράμματα ή λογισμικό (πχ. ιούς, custom firmware κτλ.) που μεταβάλλουν τα λειτουργικά χαρακτηριστικά της συσκευής.

7. Όταν δεν ακολουθούνται οι διαδικασίες συντήρησης του κατασκευαστή.

8. Δεν παρέχεται εγγύηση ούτε εγγυάται προστασία για ζημιά που προκλήθηκε από λανθασμένη εγκατάσταση ή χρήση.

9. Δεν παρέχεται εγγύηση ούτε εγγυάται προστασία για προϊόντα τρίτων, λογισμικό και υλικό αναβάθμισης.

Θα πρέπει να παρέχετε στην Πλαίσιο Computers κάθε εύλογη διευκόλυνση, πληροφορία, συνεργασία, εγκαταστάσεις και πρόσβαση ώστε να έχει την δυνατότητα να εκτελέσει τα καθήκοντά της, ενώ σε περίπτωση μη τήρησης των ανωτέρω η Πλαίσιο Computers δεν θα υποχρεούται να εκτελέσει οποιαδήποτε υπηρεσία ή υποστήριξη. Είστε υπεύθυνοι για την αφαίρεση προϊόντων που δεν προμήθευσε η Πλαίσιο Computers κατά την διάρκεια της τεχνικής υποστήριξης, για την τήρηση αντιγράφων και την εμπιστευτικότητα όλων των δεδομένων που αφορούν το προϊόν.

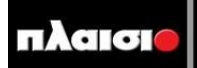